#### **PERÚ COMPRAS** ✓ Transparencia ✓ Tecnología ¿Cómo vender electrónicamente al Estado Peruano? **Recursos humanos:** ✓ Calificado ✓ Comprometido 9=4E+ órdoba Pro **PERÚ COMPRAS** AGENCIA PARA LA PROMOCIÓN DE LAS EXPORTACIONES ✓ Eficiencia Es la entidad que gestiona mecanismos ✓ Eficacia y estrategias orientadas a incrementar los niveles de eficiencia y eficacia de las ✓ Economía compras del Estado. Fernando Masumura Tanaka ✓ Equidad Jefe de la Central de Compras Públicas Julio de 2019

- **1. La Central de Compras Públicas**
- 2. Herramientas de Estandarización
- **3. Herramientas Electrónicas**
- 4. Oportunidades para las PYME
- **5. Resultados**

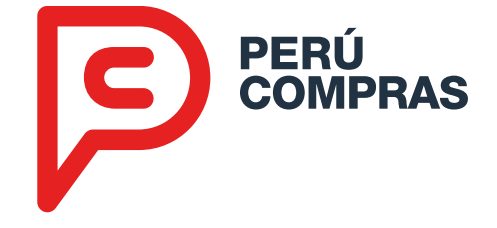

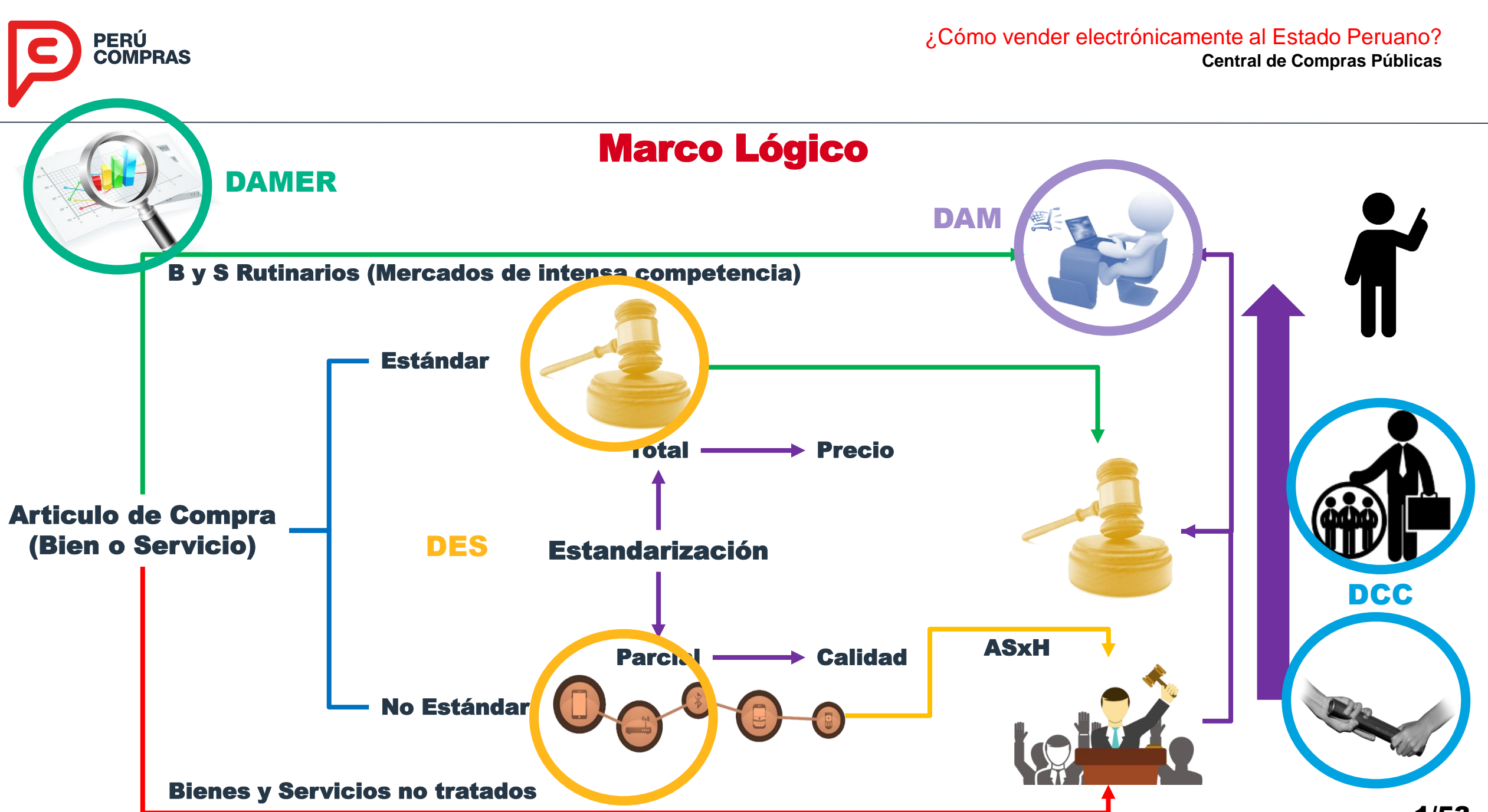

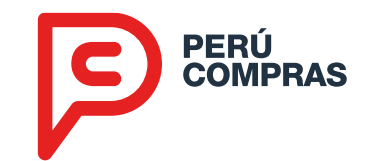

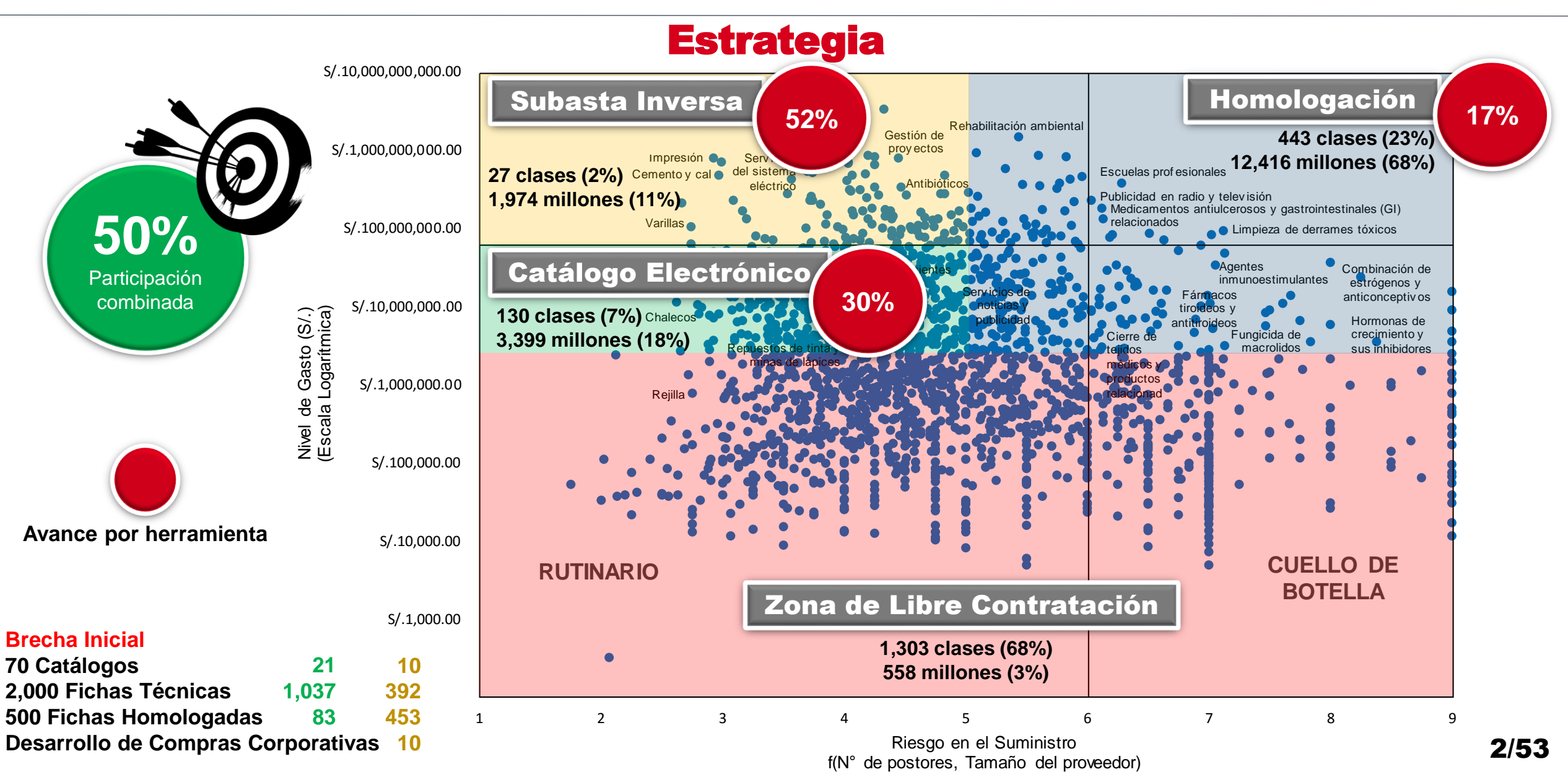

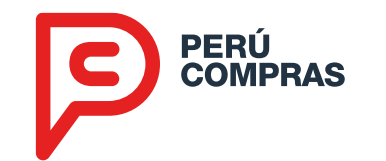

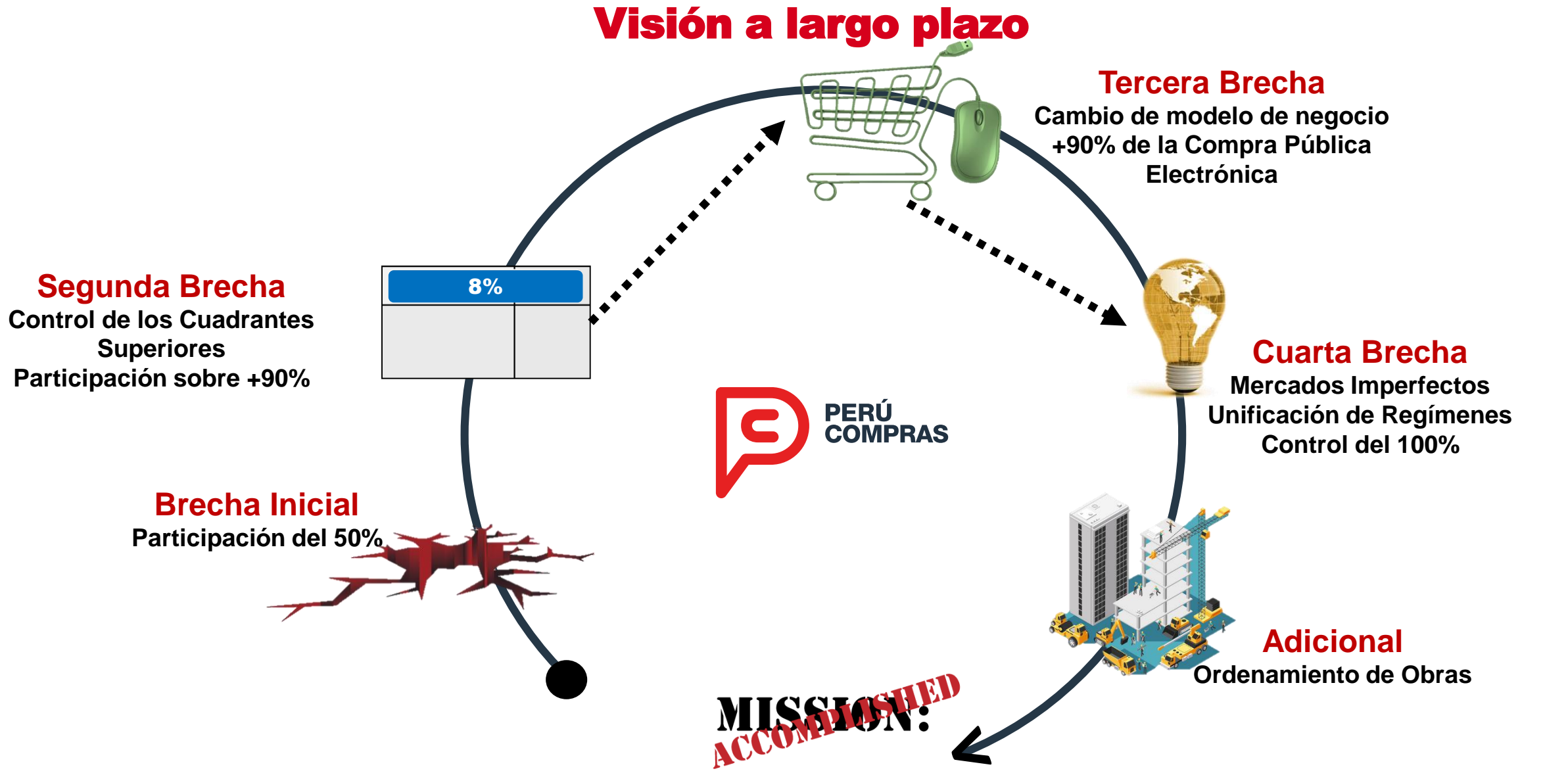

- **1. La Central de Compras Públicas**
- 2. Herramientas de Estandarización
- **3. Herramientas Electrónicas**
- 4. Oportunidades para las PYME
- **5. Resultados**

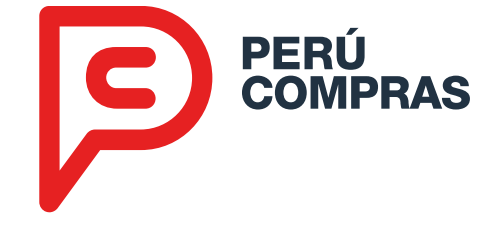

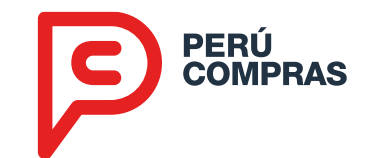

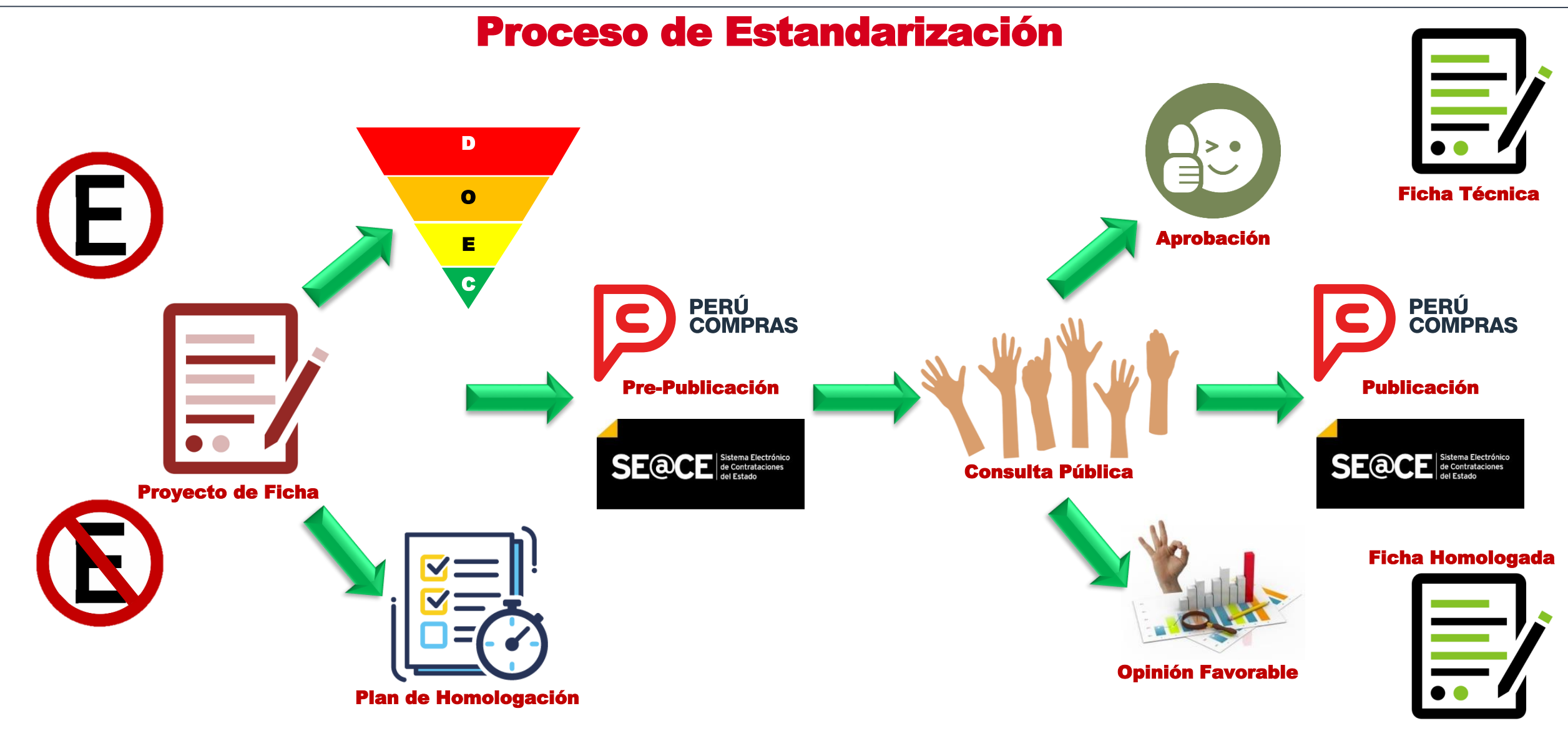

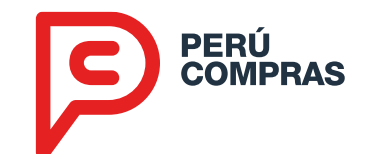

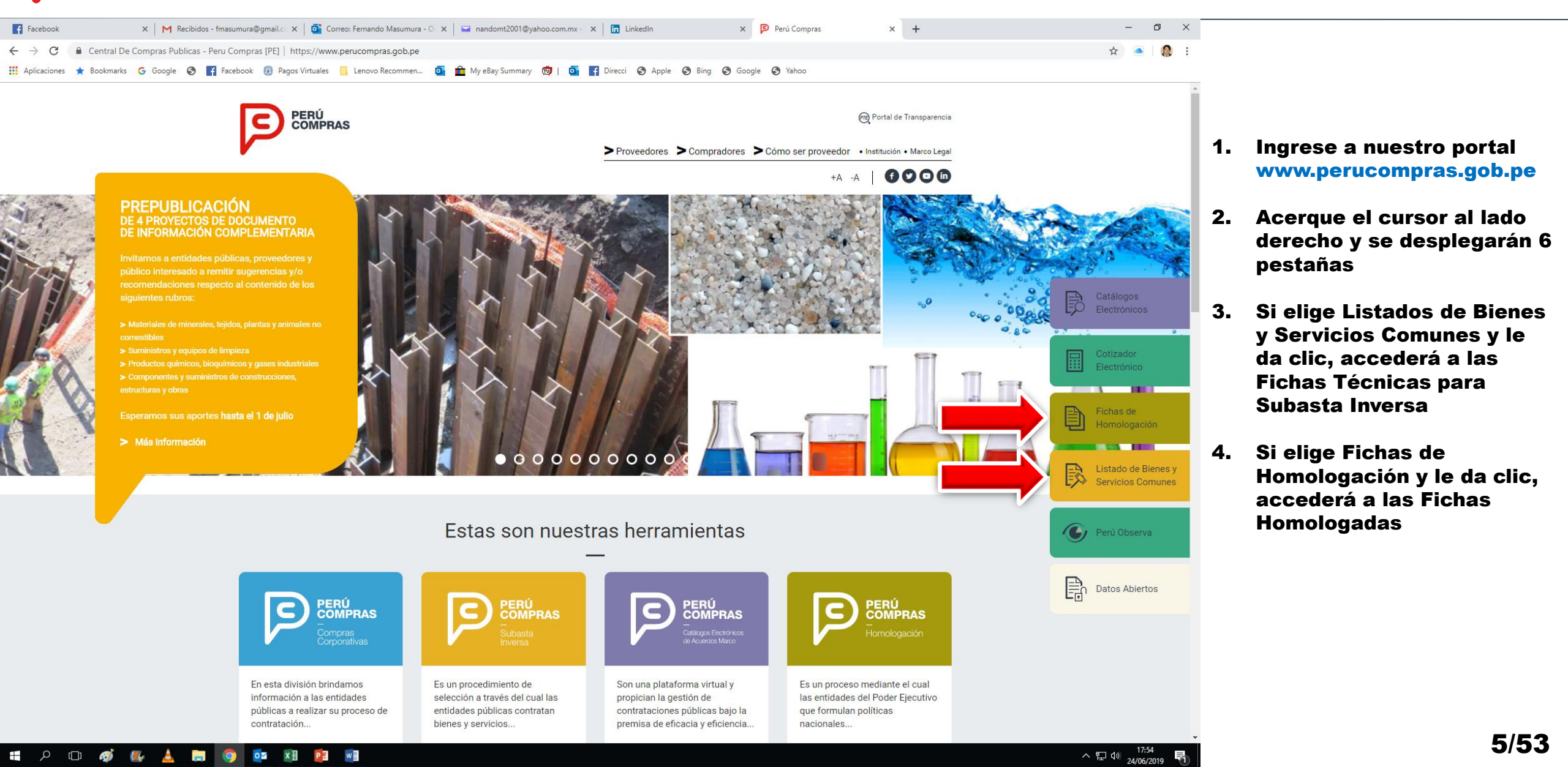

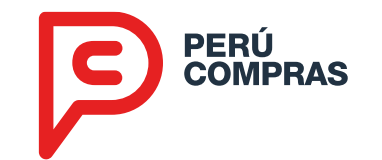

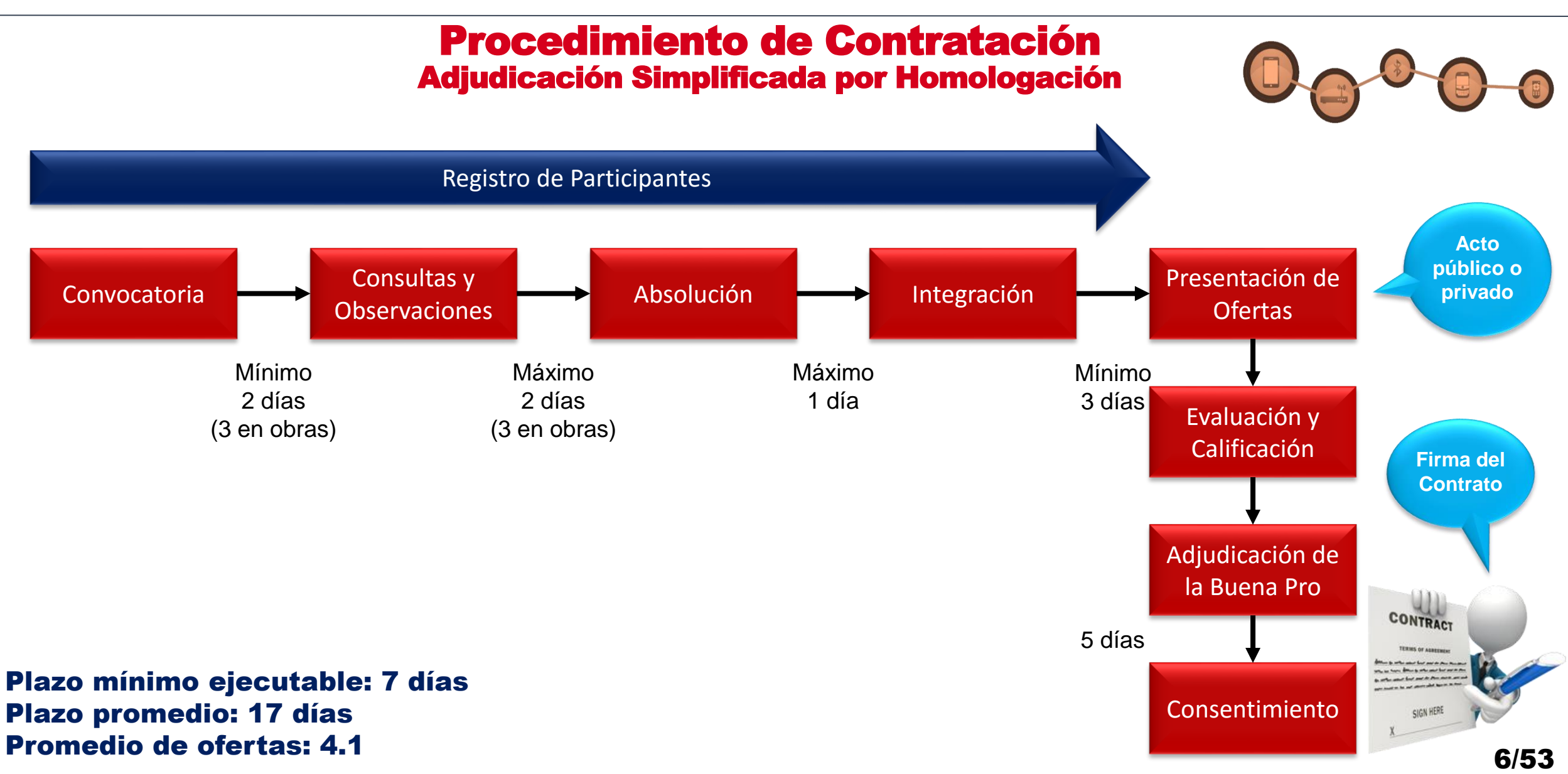

- **1. La Central de Compras Públicas**
- 2. Herramientas de Estandarización
- **3. Herramientas Electrónicas**
- 4. Oportunidades para las PYME
- **5. Resultados**

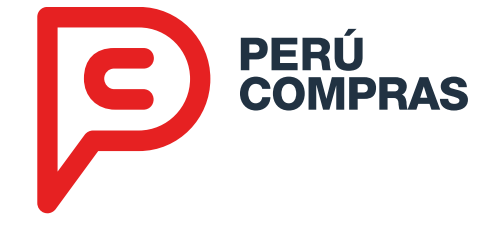

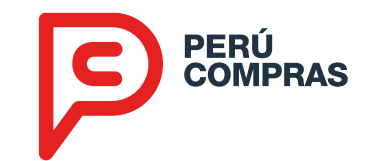

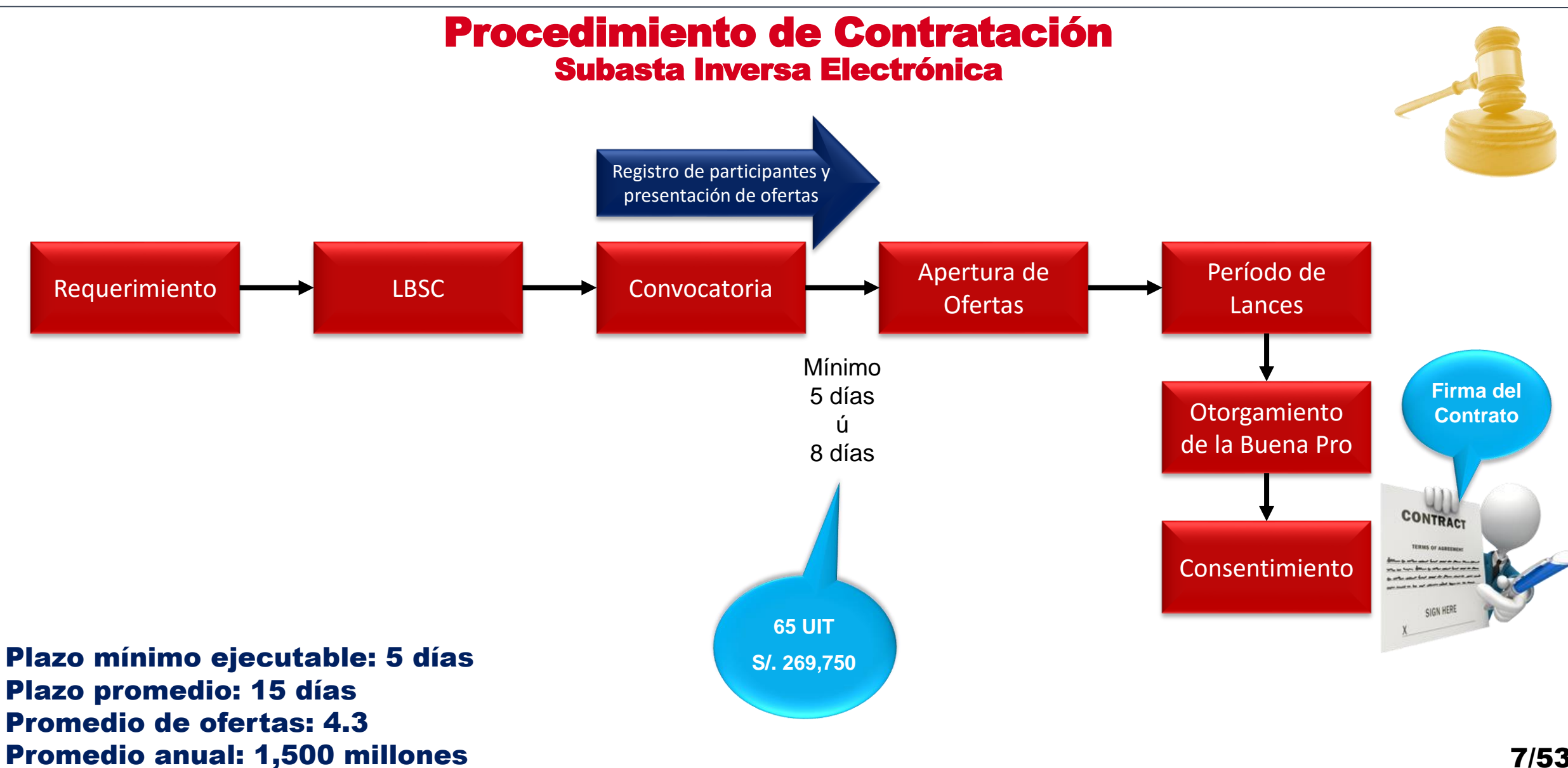

# Catálogos Electrónicos 1. Enterarse para Participar

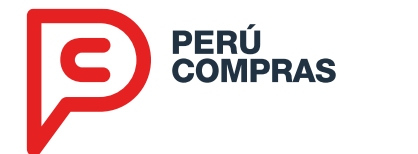

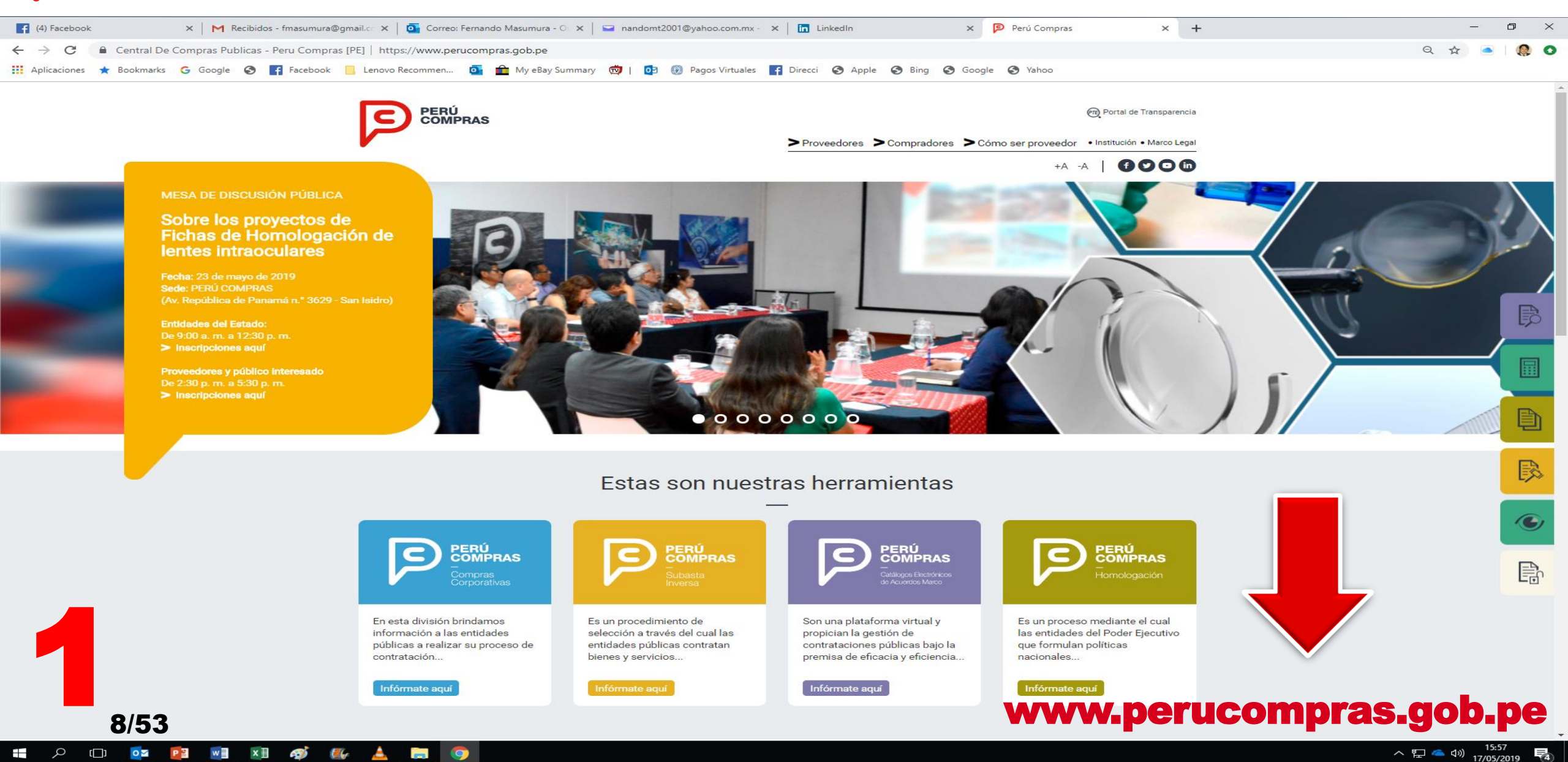

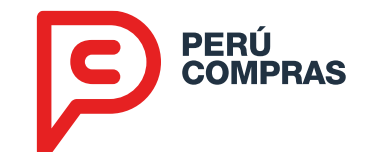

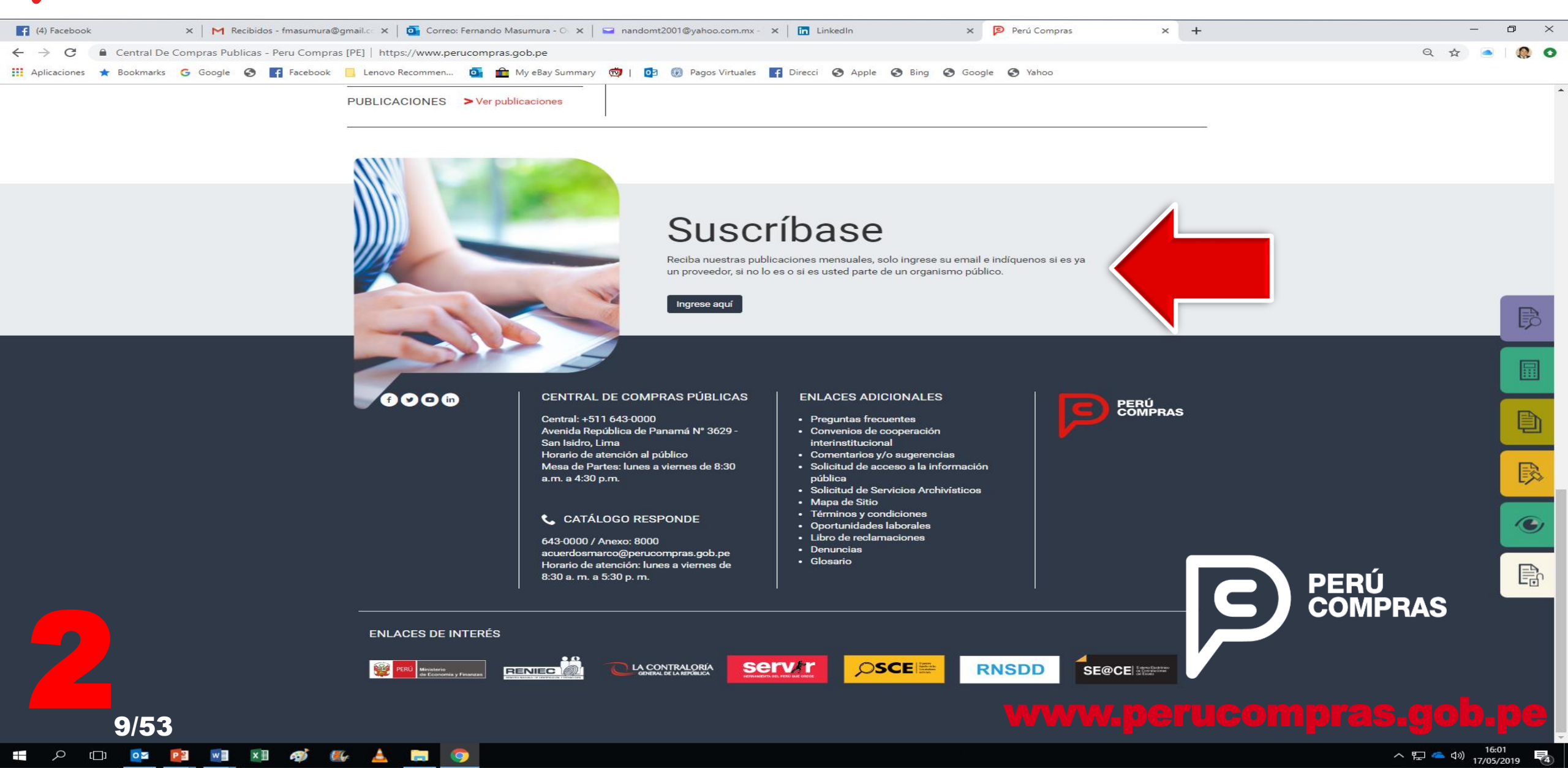

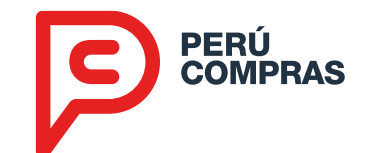

| 😭 (4) Facebook 🛛 🗙 🖌 M Recibidos - fmasumura@gmail.co 🗙 🛛 💽 Correo: Fer                                 | nando Masumura - O : 🗙 📔 🖬 nandomt2001@yahoo.com.mx - 🤉 🗶 🛅 LinkedIn                                                                                                    | 🗙 🛛 🖻 Perú Compras 🛛 🗙 🛃 ¡Suscríbase | e × + - 0 ×          |
|----------------------------------------------------------------------------------------------------|----------------------------------------------------------------------------------------------------|--------------------------------------|----------------------|
| $\leftrightarrow$ $\rightarrow$ C $($ https://forms.office.com/Pages/ResponsePage.aspx?id=IRUJ7bQppEa3c | HObUegLQ7lcplUcCnJHhaig1dqYqnVURTE4Wk5EN0pKSlcwMjlNN1NHQzdYUENGNC4u                                                                                                    |                                      | ବ 🛧 🖲 🛛 🧔 🗿          |
| 🛄 Aplicaciones ★ Bookmarks Ġ Google 📀 📑 Facebook 📙 Lenovo Recommen 🧯                                    | 🖬 🏛 My eBay Summary 🧒   🔯 🛞 Pagos Virtuales 📑 Direcci 📀 Apple 📀 Bing 📀                                                                                                    | Google 🔇 Yahoo                       |                      |
|                                                                                                    | jSuscríbase!<br>Reciba nuestras publicaciones mensuales, solo ingrese su correo electrónico e indíquenos si                                                                                       | ya es un proveedor,                  |                      |
|                                                                                                    | si no lo es, o si usted es parte de un organismo público.                                                                                                    |                                      |                      |
|                                                                                                    |                                                                                                    |                                      |                      |
|                                                                                                    | * Obligatorio                                                                                                    |                                      |                      |
|                                                                                                    | 1. ¿A qué sector pertenece? *                                                                                                    |                                      |                      |
|                                                                                                    | Proveedor                                                                                                    |                                      |                      |
|                                                                                                    | No proveedor                                                                                                    |                                      |                      |
|                                                                                                    | Entidad del Estado                                                                                                    |                                      |                      |
|                                                                                                    | 2. Nombres y apellidos * Escriba su respuesta                                                                                                    |                                      |                      |
|                                                                                                    | 3. Correo electrónico * Escriba su respuesta                                                                                                    |                                      |                      |
| 3                                                                                                    | Enviar<br>No revele nunca su contraseña. Notificar abuso                                                                                                    |                                      | PERÚ<br>COMPRAS      |
| 10/53                                                                                                   | Este contenido lo ha creado el propietario del formulario. Los datos que proporcione se enviarán a ese propietario.<br>Con tecnología de Microsoft Forms   Privacidad y cookies   Términos de uso | www <mark>v.peruc</mark> o           | ompras.gob.pe        |
| 🕂 🔎 💷 📴 💌 🗶 🚳 🧖 🔛 🌍                                                                                     |                                                                                                    |                                      | へ 宇 🥌 🕼 17/05/2019 🗖 |

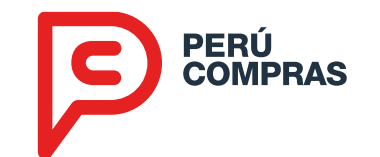

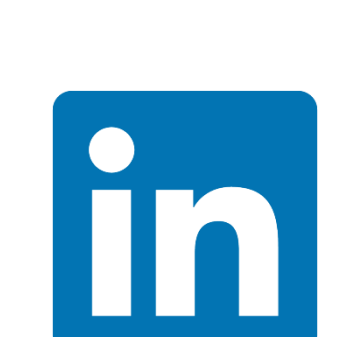

www.Facebook.com/PeruCompras01/

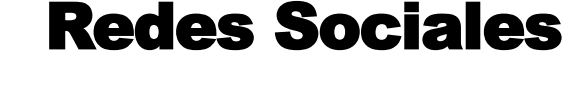

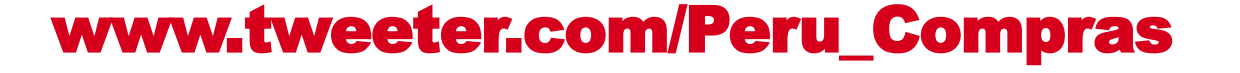

www.linkedin.com/Company/perucompras/

Dar clic a "Me gusta" o a "Seguir"

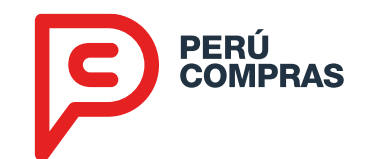

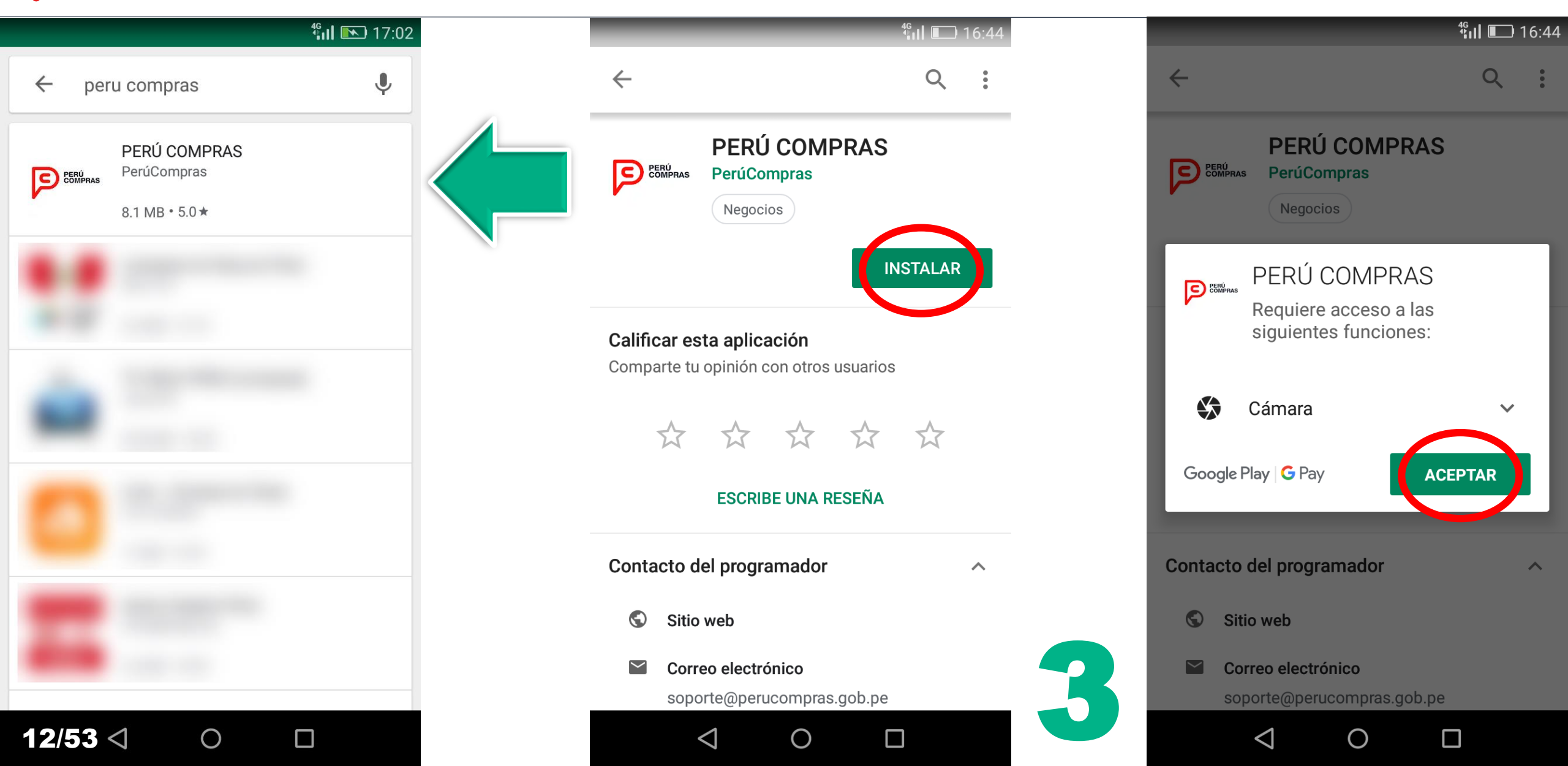

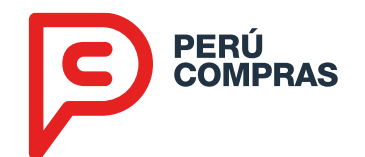

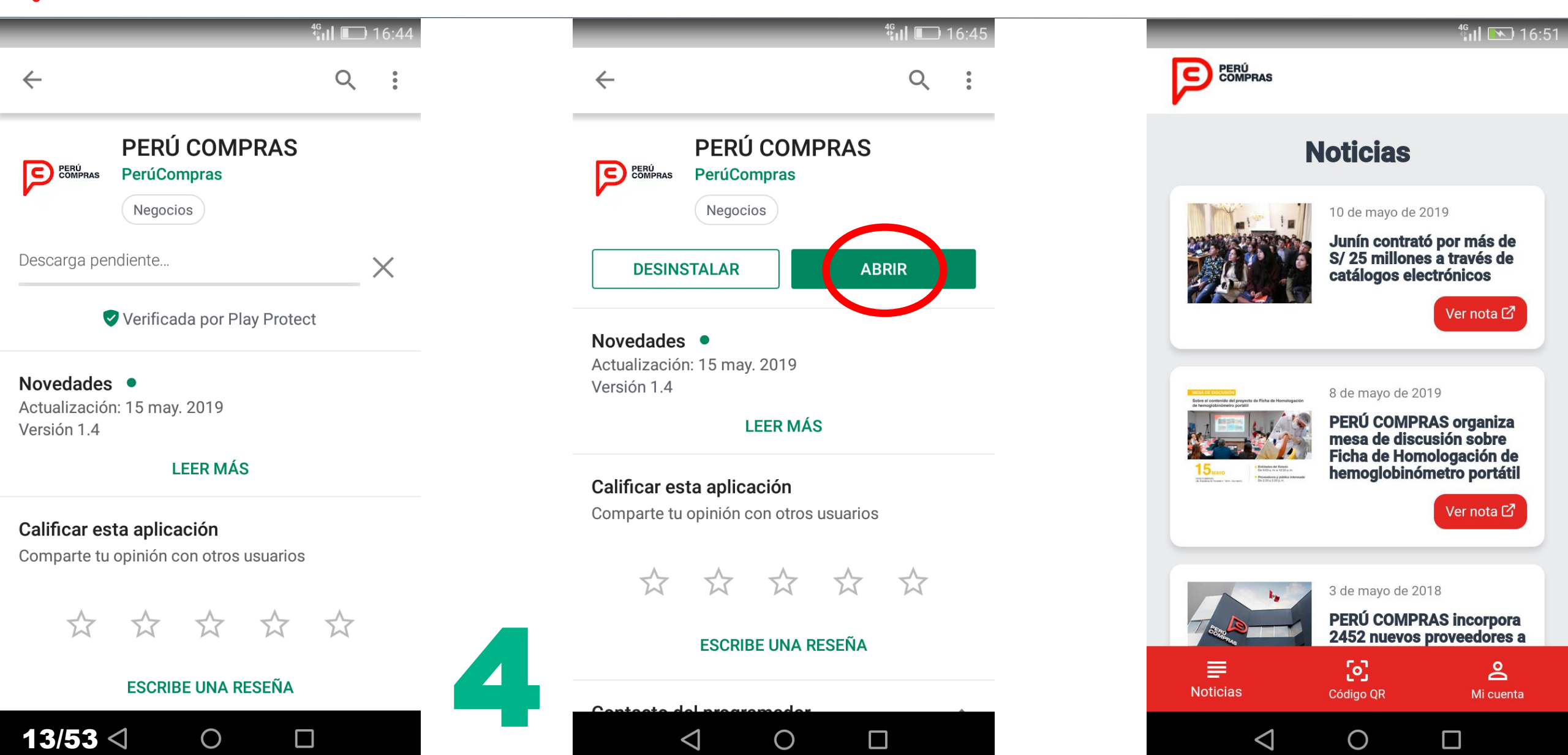

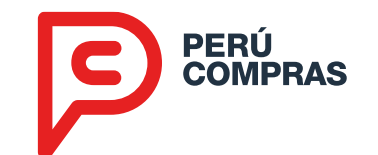

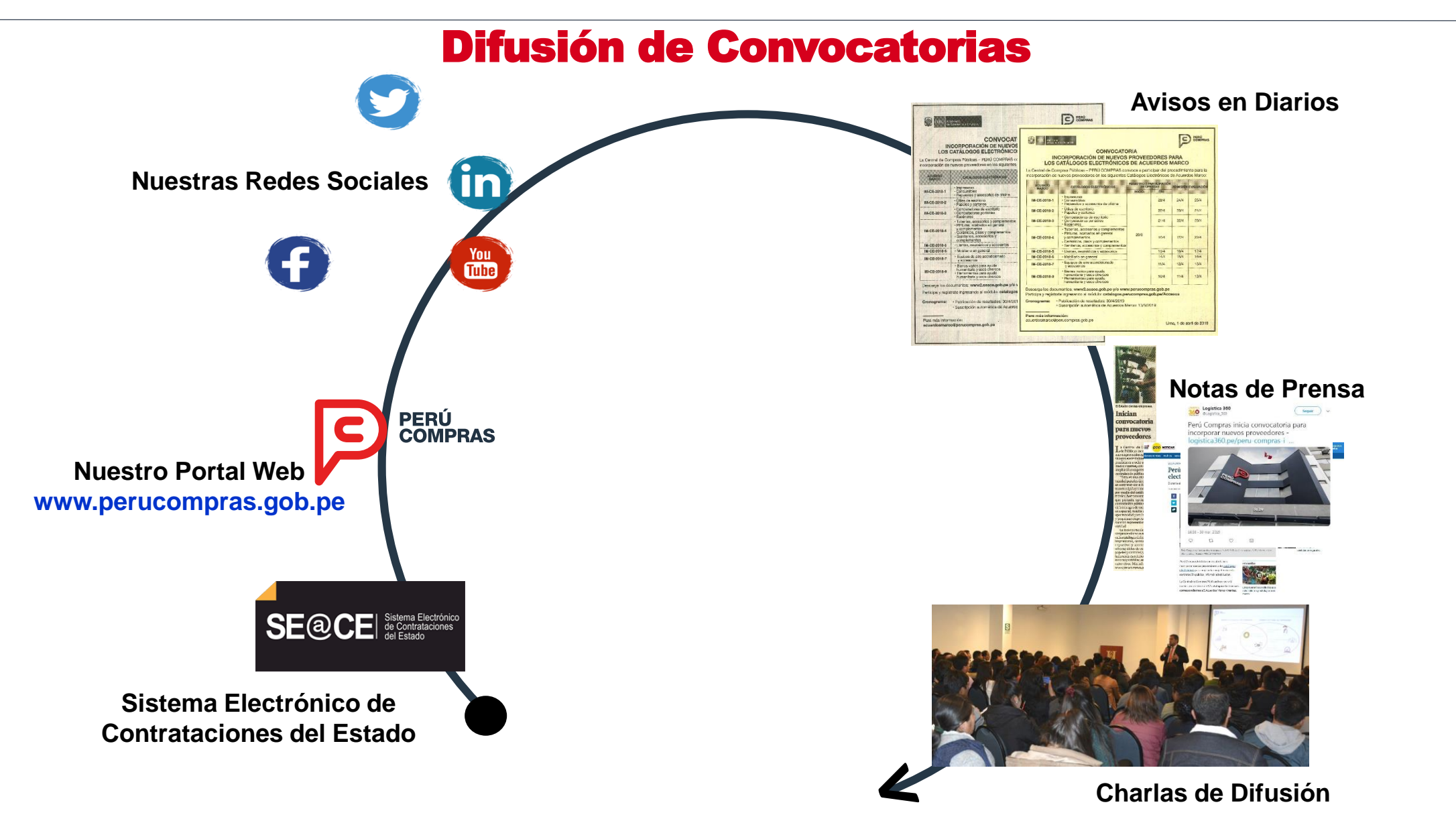

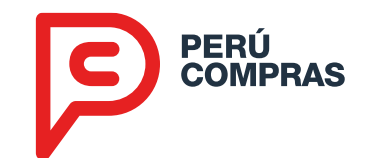

## **Momentos para participar**

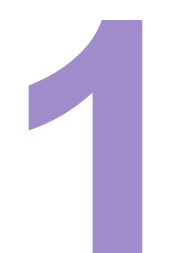

## **Creación / Implementación**

Convocatoria a proveedores interesados.

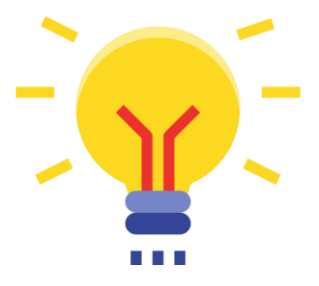

## **Extensión de vigencia** Convocatoria a proveedores existentes

e incorporación de nuevos

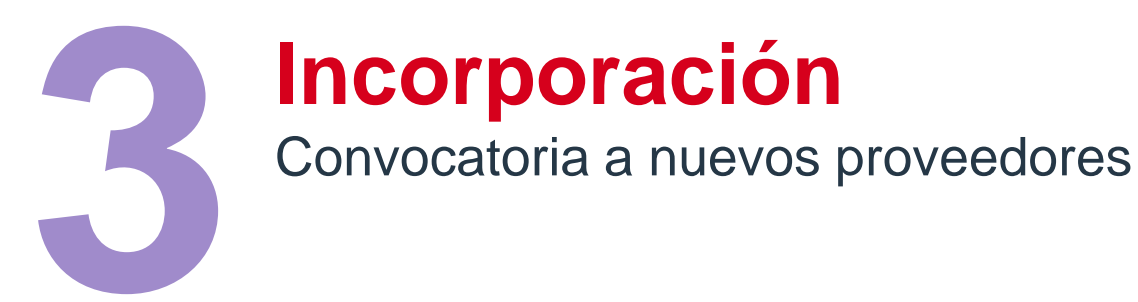

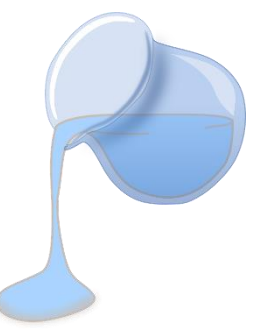

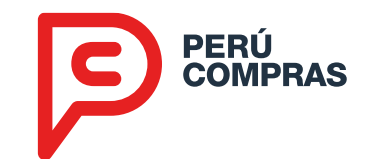

## Etapas para participar en una Convocatoria

## Crear un Usuario

Para poder acceder al aplicativo

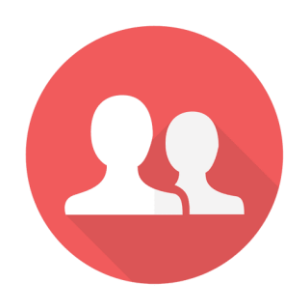

Regístrarse

En el Catálogo Electrónico de interés

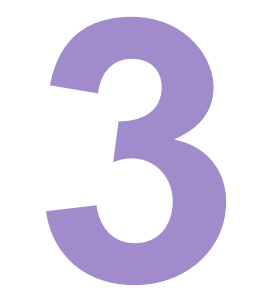

## **Presentar una Oferta**

Ofertar el precio del producto que deseas vender

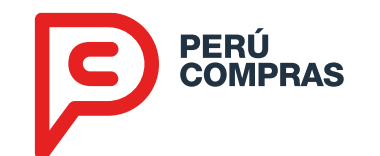

## ¿Qué evaluamos?

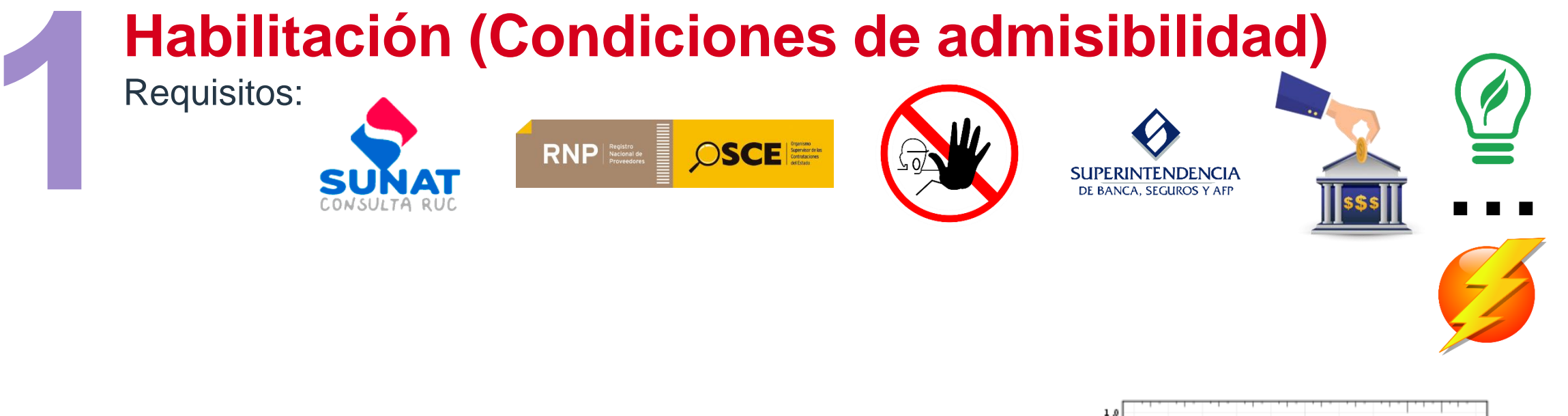

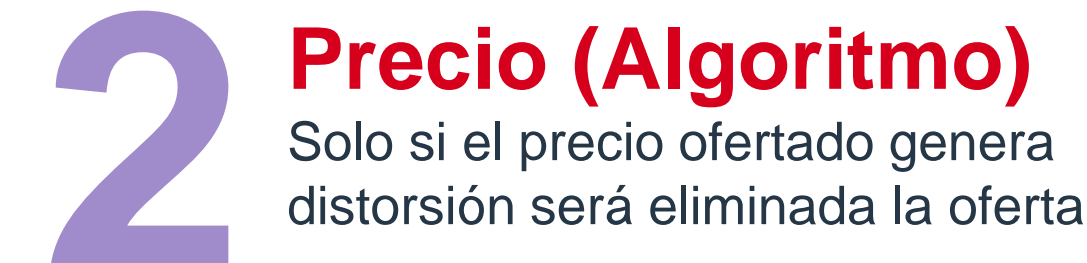

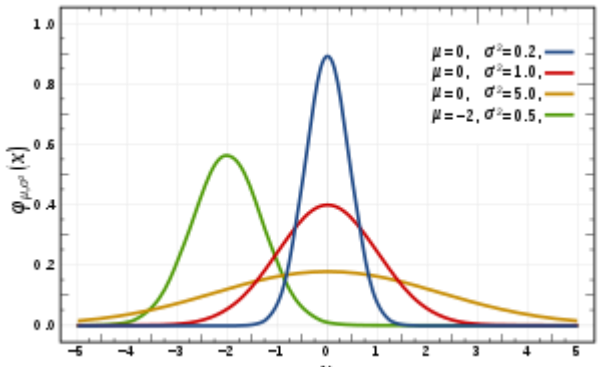

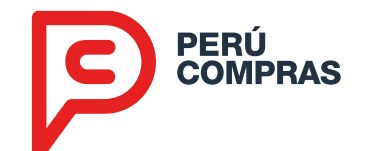

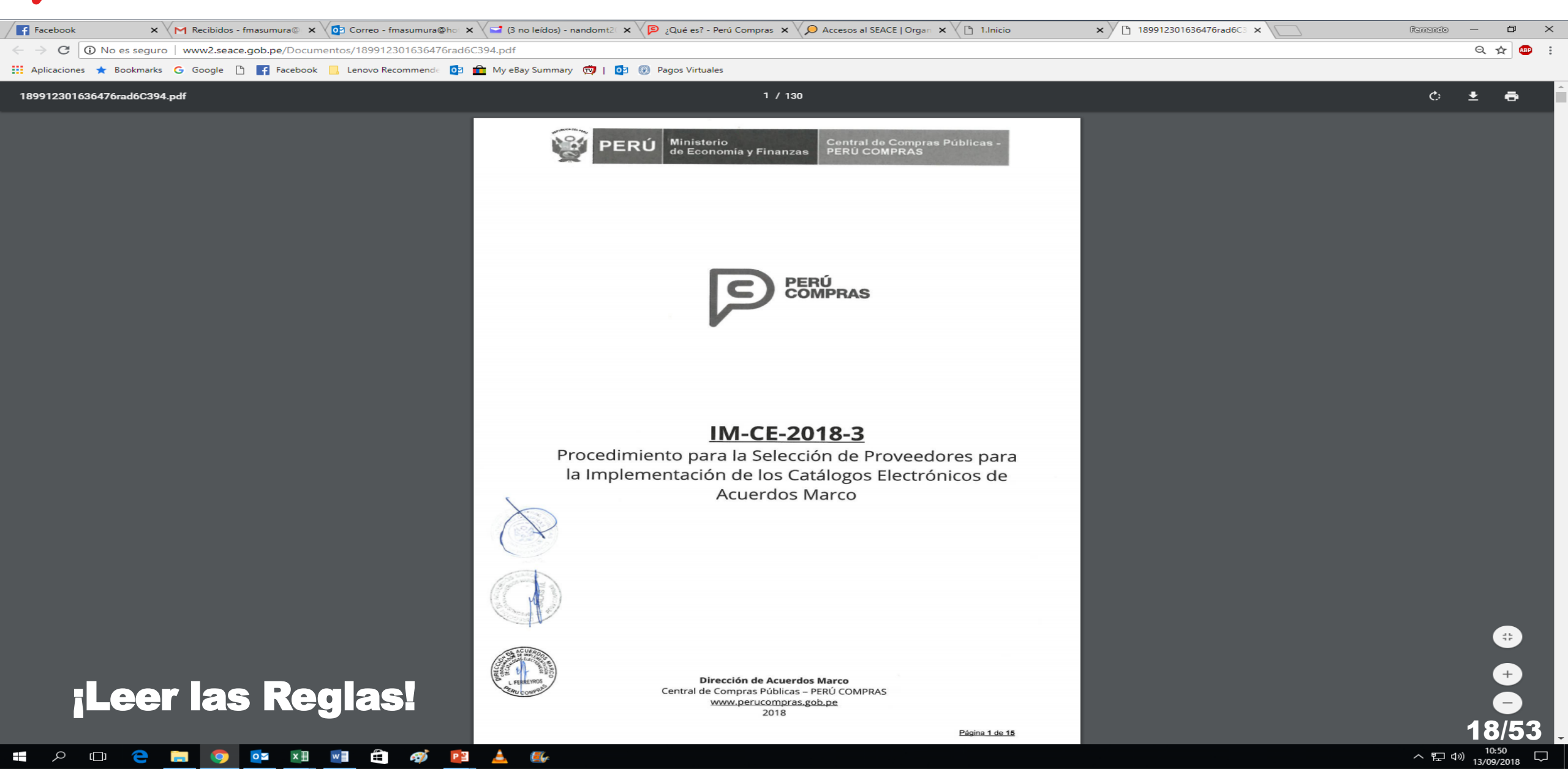

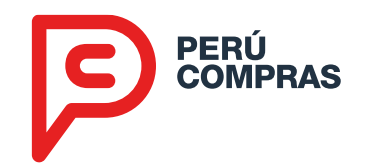

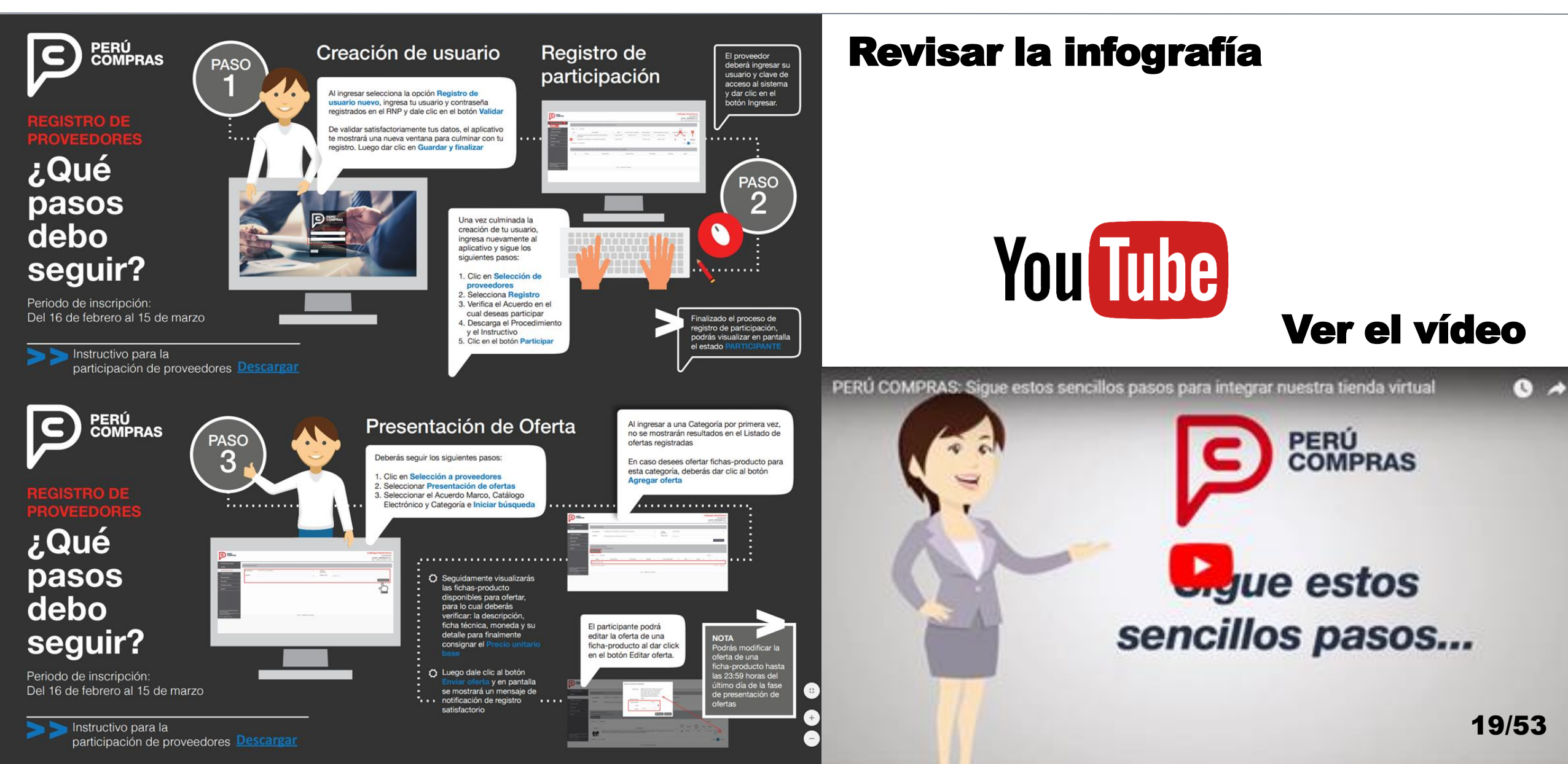

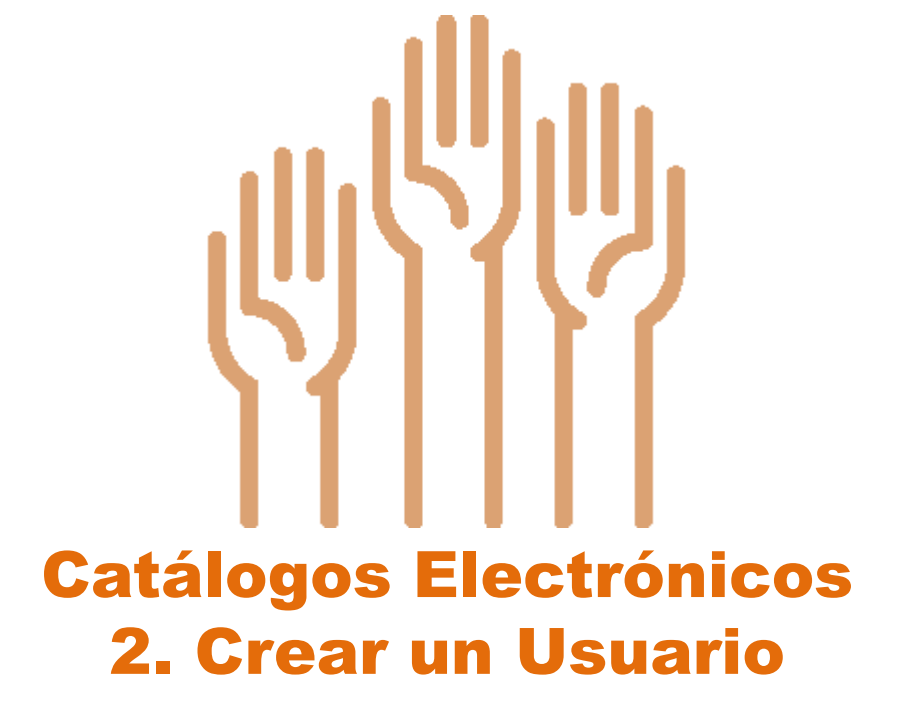

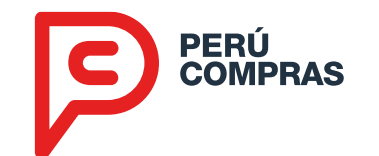

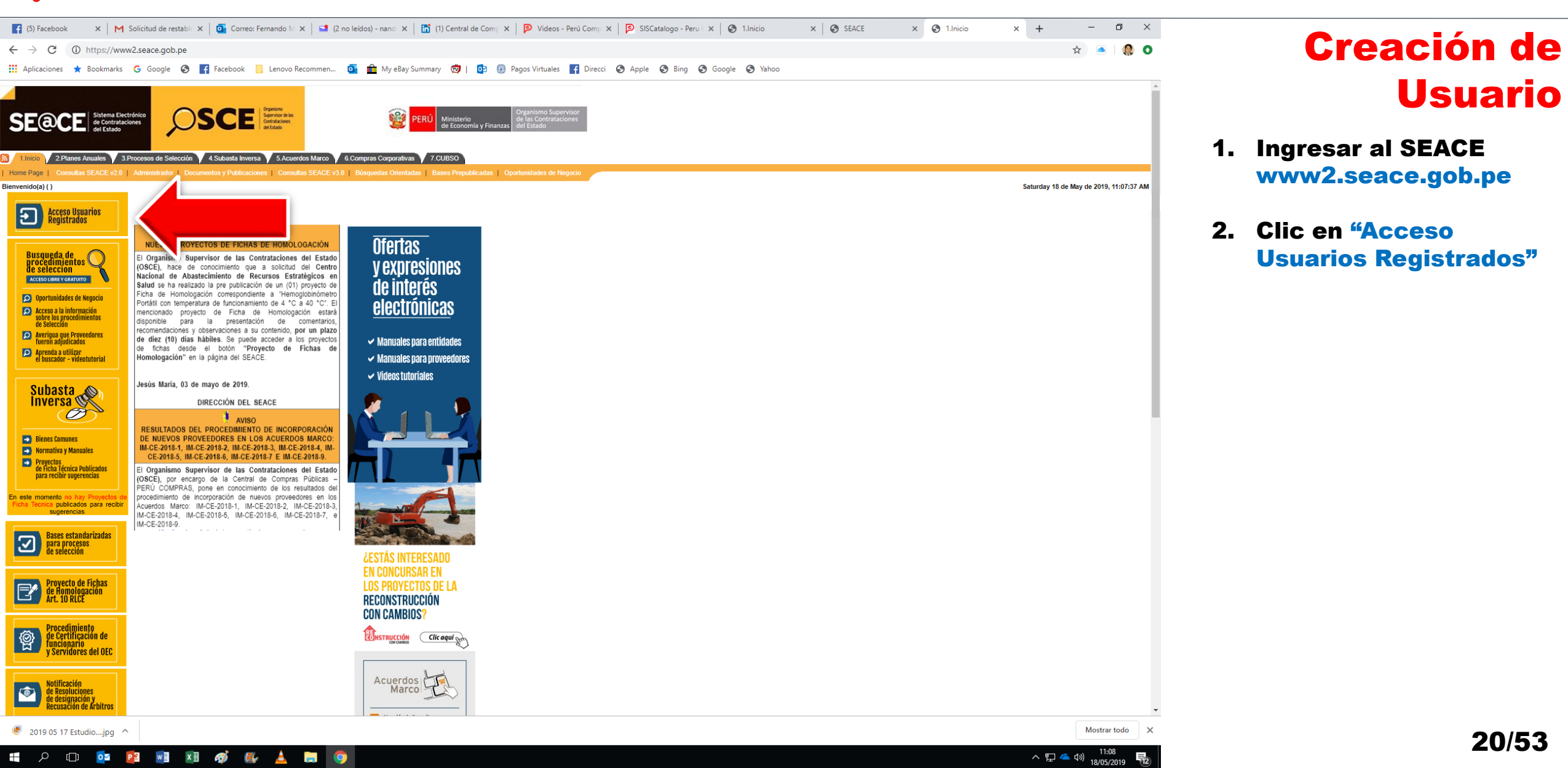

Usuario

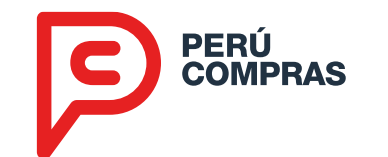

ρ D

0

11:00

18/05/201

^ 🏗 🧀 🕪

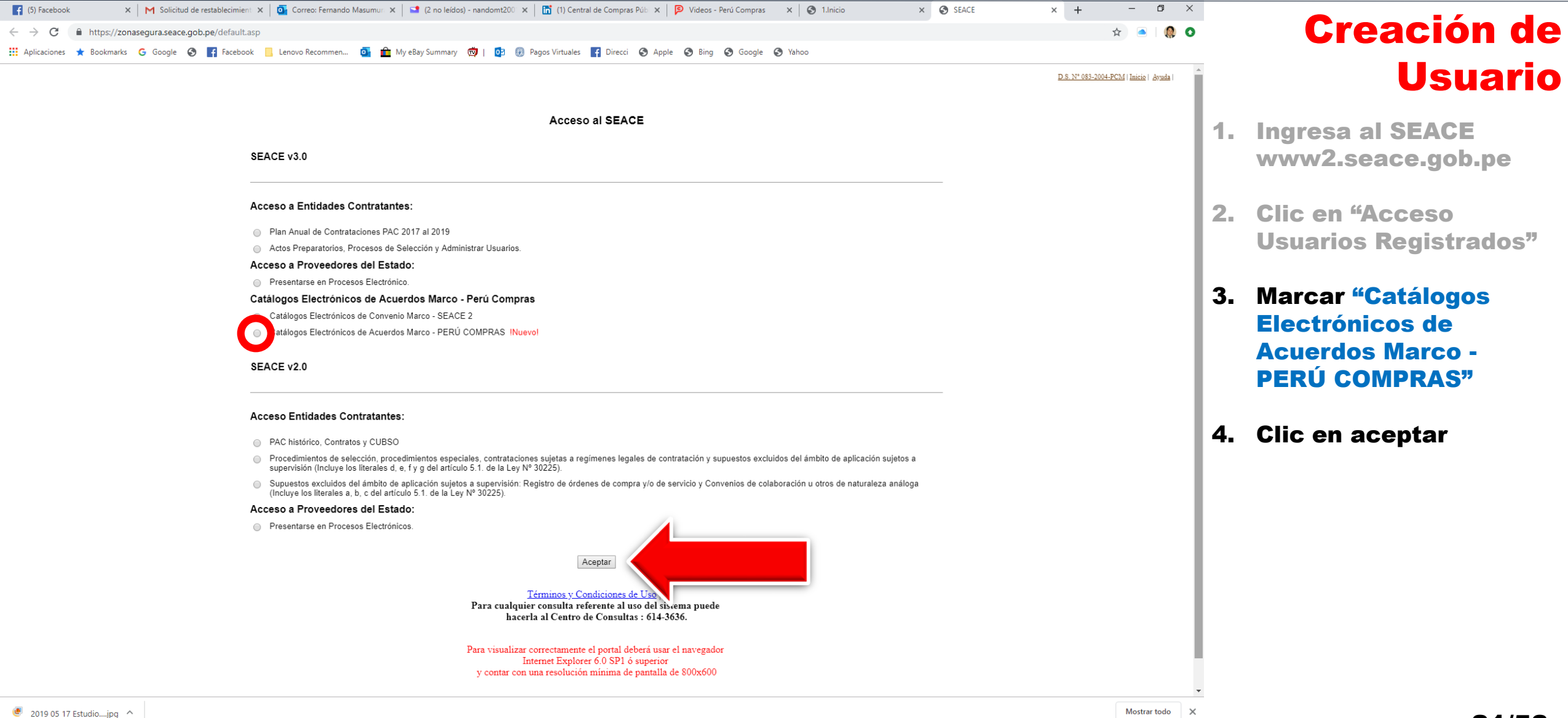

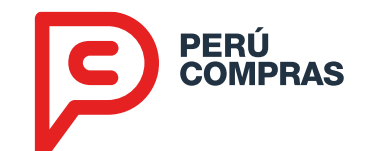

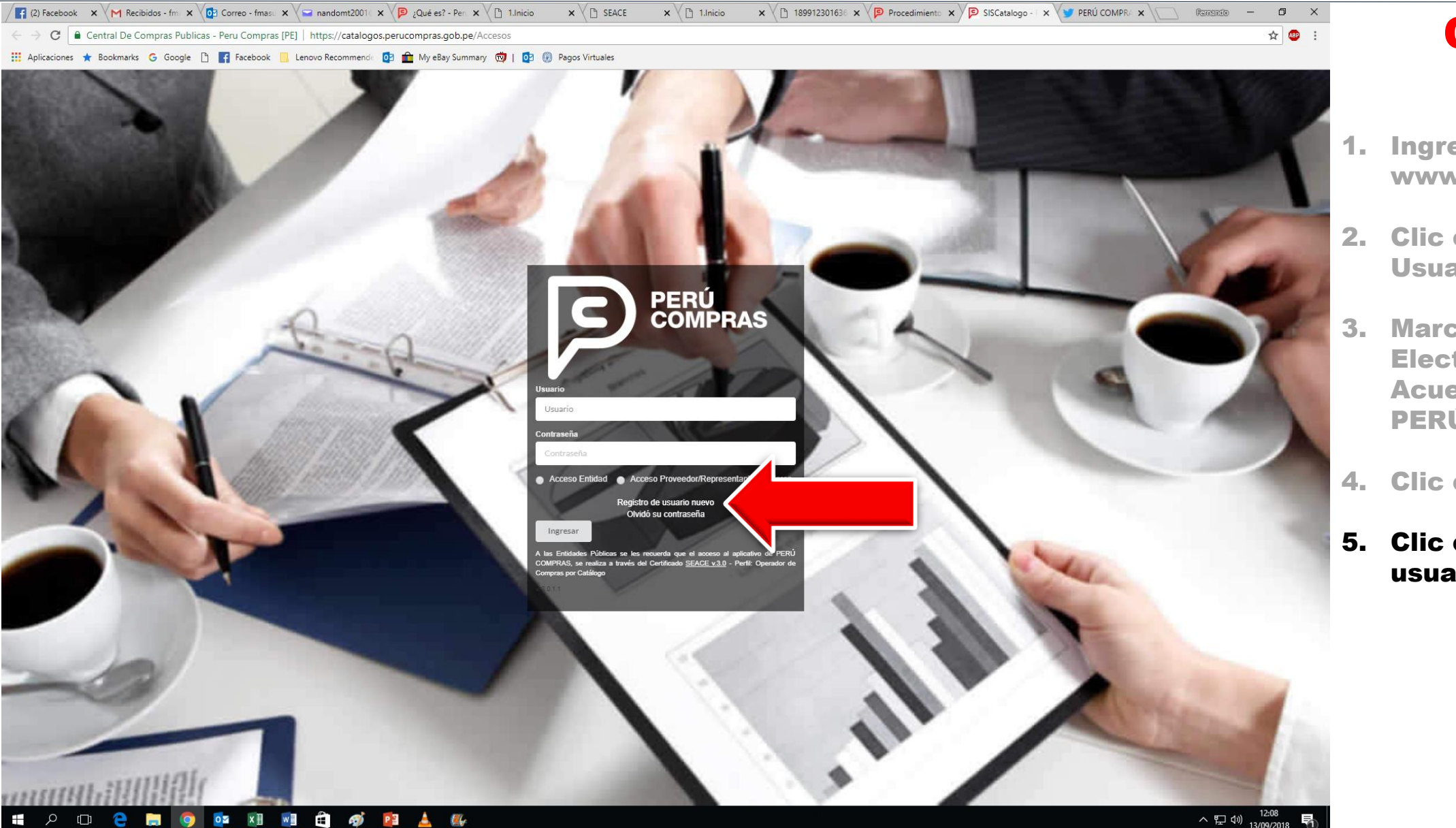

#### Creación de Usuario

- 1. Ingresa al SEACE www2.seace.gob.pe
- 2. Clic en "Acceso Usuarios Registrados"
- 3. Marcar "Catálogos Electrónicos de Acuerdos Marco -PERÚ COMPRAS"
- 4. Clic en aceptar
- 5. Clic en Registro de usuario nuevo

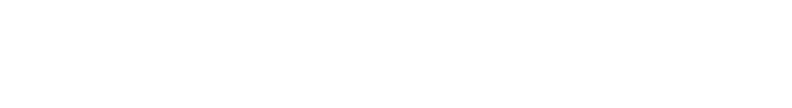

| <b>Creación</b> | de  |
|-----------------|-----|
| Usuai           | rio |

- 1. Ingresar su RUC
- 2. Ingresar su contraseña del Registro Nacional de Proveedores (RNP)
- 3. Clic en Validar
- 4. El aplicativo validará sus credenciales con el OSCE e ingresará a la pantalla de llenado de datos

| Ingrese su usuario y contraseña del RNP.       RUC | Ingrese su usuario y contraseña del RNP.       RUC       Contraseña   Contraseña | Validación del Re      | gistro Nacional de Proveedores (RNP) |  |
|----------------------------------------------------|----------------------------------------------------------------------------------|------------------------|--------------------------------------|--|
| RUC                                                | RUC       Contraseña                                                             | Ingrese su usuario y c | ontraseña del RNP.                   |  |
|                                                    | Contraseña                                                                       | RUC                    | RUC                                  |  |
| Contraseña Contraseña                              |                                                                                  | Contraseña             | Contraseña                           |  |

PERÚ COMPRAS

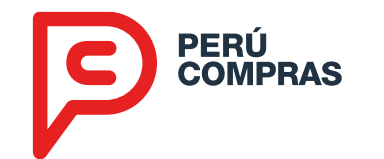

| el proveedor                  |                                                |                           | Datos                                            | generales [1 d  |
|-------------------------------|------------------------------------------------|---------------------------|--------------------------------------------------|-----------------|
| R.U.C.                        | 1234567890                                     | Departamento*             | Seleccione Departamento                          | v               |
| Razón social                  | RAZON SOCIAL DEL PROVEEDOR                     | Provincia*                | Seleccione Provincia                             | v               |
| electrónico*                  | Correo electrónico                             | // Distrito*              | Seleccione Distrito                              | •               |
| Teléfono fiio*                | Teléfono fiio                                  | Domicilio fiscal*         | Domicilio fiscal                                 |                 |
| lelelollo lijo                | El código para Lima deberá indicarse como: 001 |                           |                                                  | 11              |
| Anexo                         | Anexo                                          | Referencia                | Referencia                                       |                 |
| Teléfono móvil                | Teléfono móvil principal                       | Latitud (GD)              | Latitud                                          |                 |
| principal*                    |                                                | Longitud (GD)             | Longitud                                         |                 |
| Feléfono móvil<br>adicional 1 | Teléfono móvil adicional 1                     |                           | Consulta latitud y longitud                      |                 |
| Teléfono móvil                | Teléfono móvil adicional 2                     | Código postal<br>nacional | Código postal nacional<br>Consulta código postal |                 |
| adicional 2                   |                                                |                           |                                                  |                 |
| Banco*                        | Nombre de banco                                |                           | Guard                                            | lar y Continuar |
| nero de cuenta*               | Número de cuenta                               |                           |                                                  |                 |
| digo de cuenta                | C.C.I.                                         |                           |                                                  |                 |
| interpancario                 |                                                |                           |                                                  |                 |

#### Creación de Usuario

- **1. Ingresar su RUC**
- 2. Ingresar su contraseña del Registro Nacional de Proveedores (RNP)
- 3. Clic en Validar
- El aplicativo validará sus credenciales con el OSCE e ingresará a la pantalla de llenado de datos
- 5. Una vez llena, clic en Guardar y Continuar

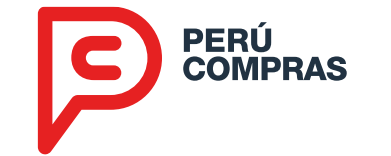

#### Creación de Usuario

- 1. Ingresar su RUC
- 2. Ingresar su contraseña del Registro Nacional de Proveedores (RNP)
- 3. Clic en Validar
- 4. El aplicativo validará sus credenciales con el OSCE e ingresará a la pantalla de llenado de datos
- 5. Una vez llena, clic en Guardar y Continuar
- 6. Llenar los datos del representante legal o apoderado y clic en guardar y finalizar

| Datos del proveedor |                     | Datos del representant     | e legal o apoderado legal [2 de 2] |
|---------------------|---------------------|----------------------------|------------------------------------|
| Tipo de documento   | D.N.I.              | Datos de Acceso al Sistema |                                    |
| Número de documento | NÚMERO DE DOCUMENTO | Usuario                    | 12345678901                        |
| Apellido paterno    | Apellido Paterno    | Ingrese Clave de Acceso    | Clave de Acceso                    |
| Apellido Materno    | Apellido Materno    | Repita Clave de Acceso     | Clave de Acceso                    |
| Nombres             | Nombres             |                            |                                    |
|                     |                     |                            | Guardar y Finalizar                |
|                     |                     |                            |                                    |

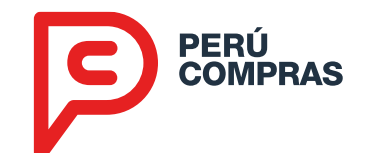

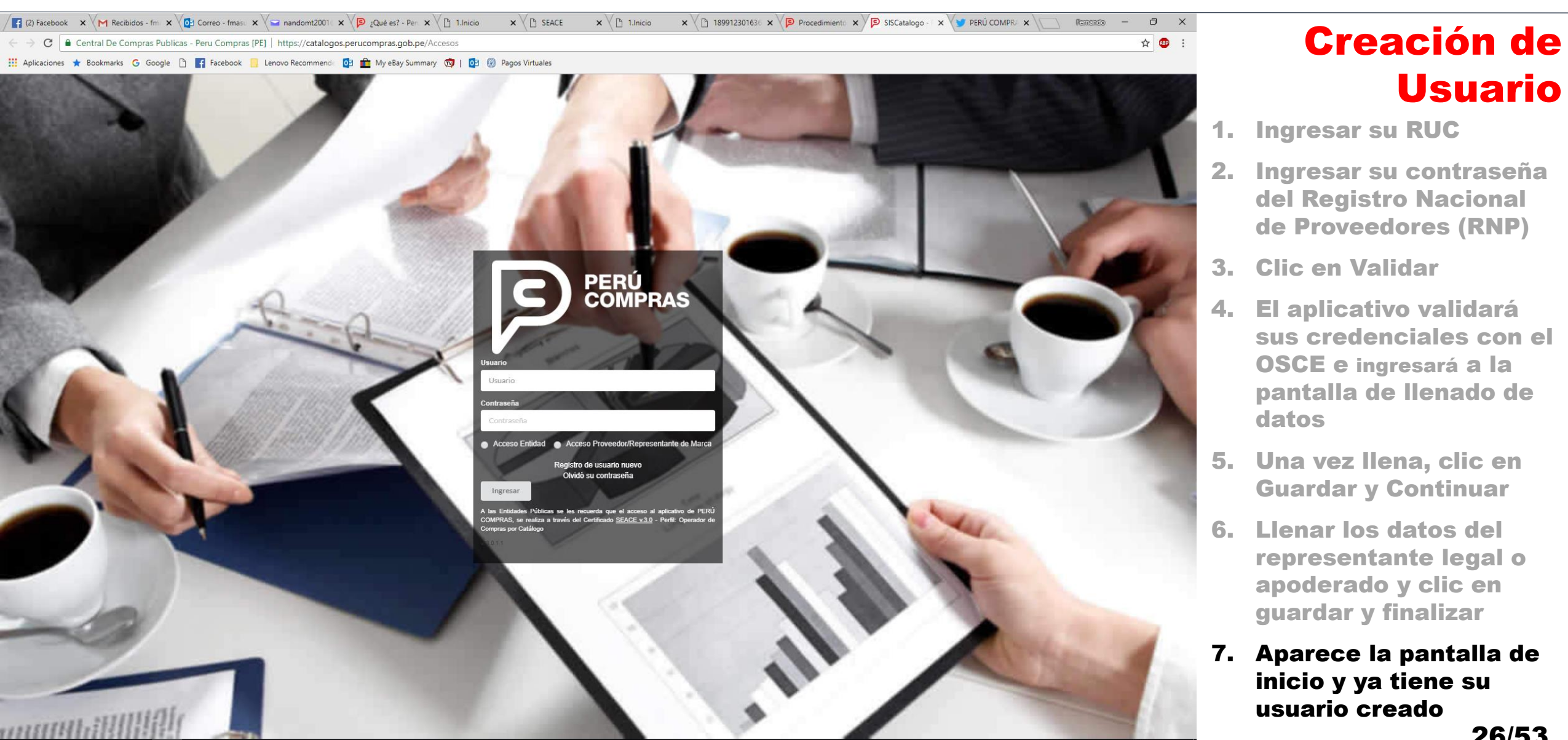

#### o<mark>z</mark> x 🛛 w . *6* P

Usuario

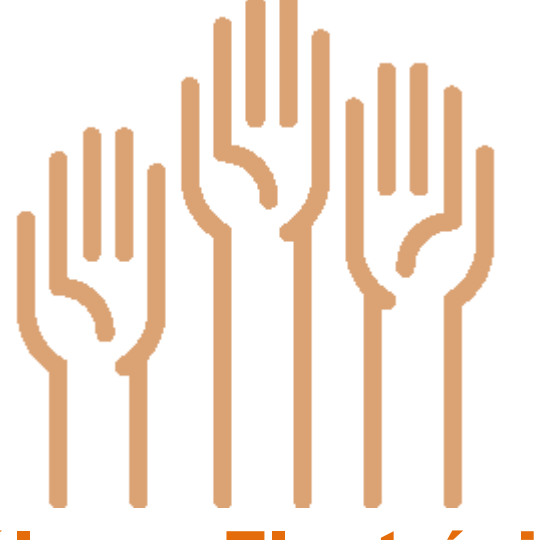

## Catálogos Electrónicos 3. Registrarse en una Convocatoria

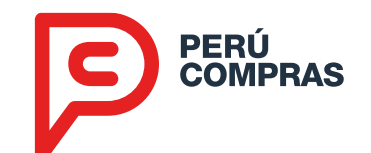

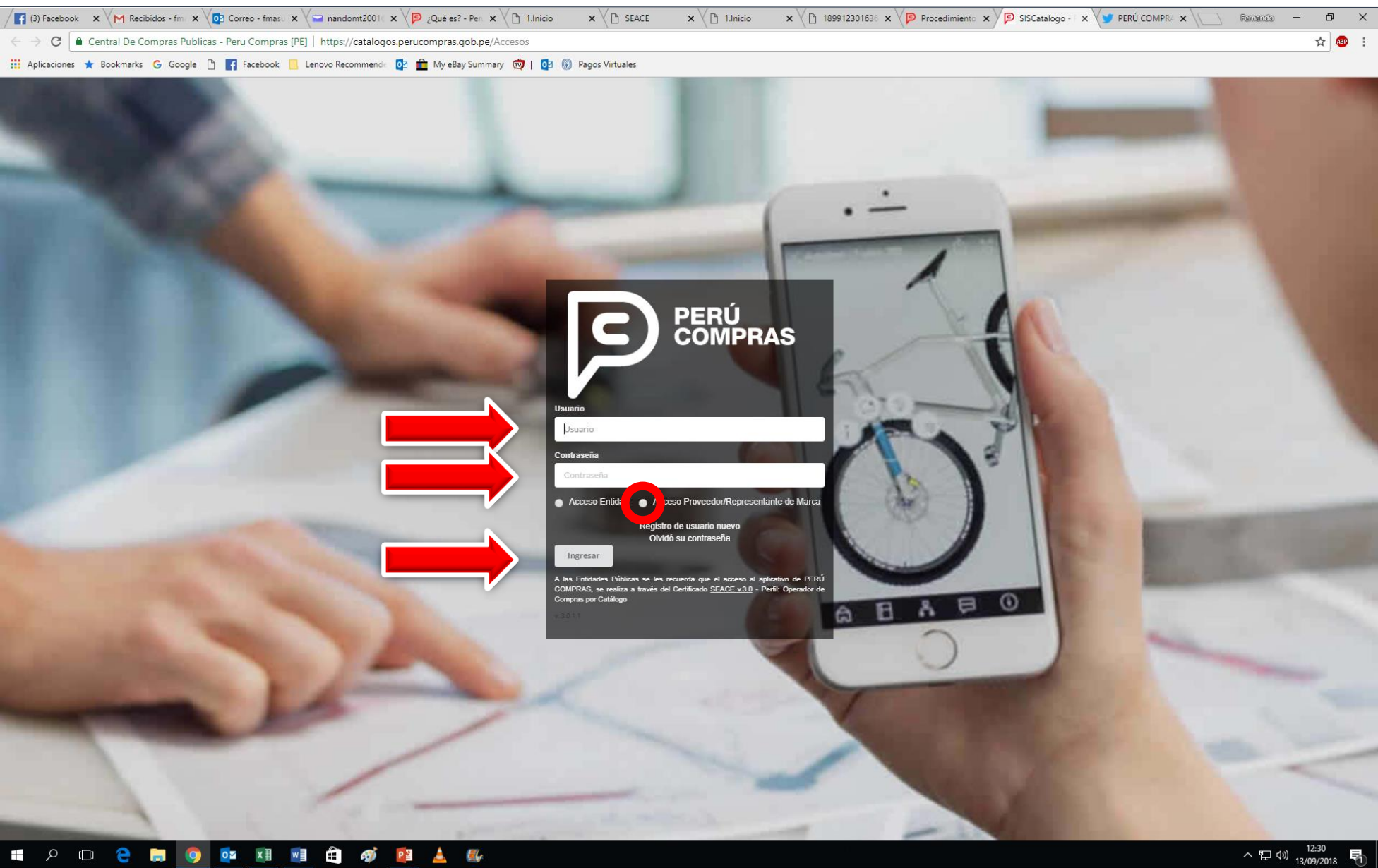

#### Selección: Registro

- 1. Colocar su usuario (RUC)
- 2. Colocar su contraseña
- 3. Seleccionar acceso a proveedores
- 4. Clic en Ingresar

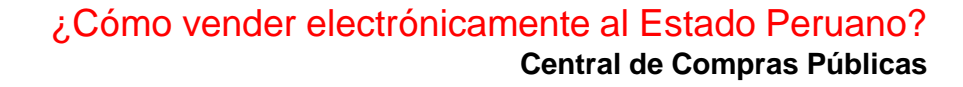

9.

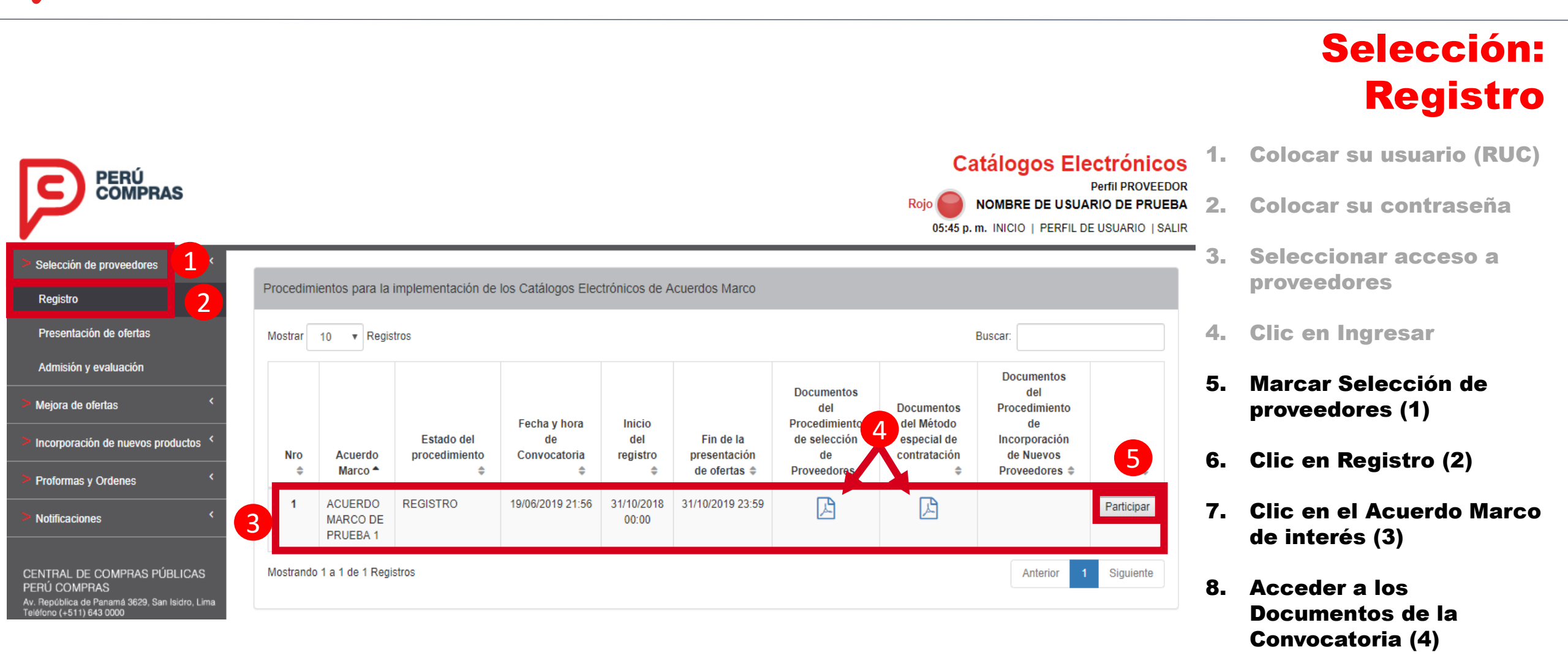

PERÚ COMPRAS

28/53

**Clic en Participar (5)** 

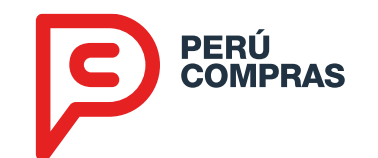

| Registro al procedimiento para la implementación de los Catálogos<br>Electrónicos<br>ACUERDO MARCO DE PRUEBA 2                                                                                                    | ×    |                                                     | Selección<br>Registro      |
|----------------------------------------------------------------------------------------------------|------|-----------------------------------------------------|----------------------------|
| Declaro bajo juramento que:                                                                                                    |      |                                                     |                            |
| Tengo conocimiento que la información registrada a través del usuario y contraseña tiene carácter<br>de declaración jurada y está sujeta a las responsabilidades legales correspondientes.                                                                                                    |      |                                                     | 10. Aceptar los términos y |
| Mi representada cuenta con registro único de contribuyentes (RUC).                                                                                                    |      |                                                     | registrarse (6)            |
| Mi representada cuenta con inscripción vigente en el capítulo bienes del Registro Nacional de<br>Proveedores (RNP) asociado al RUC.                                                                                                    |      |                                                     | 11. Clic en "Sí" (7)       |
| Mi representada no se encuentra en el registro de proveedores inhabilitados para contratar con el<br>Estado.                                                                                                    | ۲    |                                                     | 12. Aparecerá "Registro    |
| Mi representada no se encuentra suspendida para contratar con el Estado.                                                                                                    |      |                                                     | Satisfactorio"             |
| Mi representada no tiene impedimentos para participar en el presente procedimiento.                                                                                                    | ۲    | Catálogos Electrónicos                              | 42  Olio  on Connex  (8)   |
| En caso decida presentar oferta(s) en el presente procedimiento, declaro bajo juramento o                                                                                                    | lue: | Mensaje de Notificación 🛛 🗙                         | 13. Clic en Cerrar (8)     |
| El ubigeo geográfico (región, provincia y distrito) registrado en la opción "registro", corresponde al<br>declarado como parte del domicilio fiscal de mi representada en la Superintendencia Nacional de<br>Aduanas y de Administración Tributaria (SUNAT).                                                                                                    |      | Registro satisfactorio!                             |                            |
| Conozco, acepto y me someto a todas las consideraciones establecidas en el Procedimiento para<br>la Implementación de los Catálogos Electrónicos de Acuerdos Marco, en las Reglas del método<br>especial de contratación a través de los Catálogos Electrónicos, en las Directivas vigentes, en la<br>Ley de Contrataciones del Estado vigente, en el Reglamento de la Ley de Contrataciones del<br>Estado vigente y otros que establezcan obligaciones aplicables. |      | 8 Cerrar                                            |                            |
| Conozco, acepto y me someto a las consideraciones establecidas para la suscripción del acuerdo<br>Marco en el Procedimiento para la Implementación de los Catálogos Electrónicos de Acuerdos<br>Marco, respecto de que en caso mantenga ofertas adjudicadas durante la fase de suscripción de                                                                                                    | ۲    | Catálogos Electrónicos ×<br>Mensaje de confirmación |                            |
| Acueroos marco, se generara una suscripción automatica en nombre de nil representada.                                                                                                    |      | ¿Está seguro de registrarse?                        |                            |
| 6 Aceptar Términos y Registrarse                                                                                                    |      |                                                     |                            |
|                                                                                                    |      |                                                     |                            |

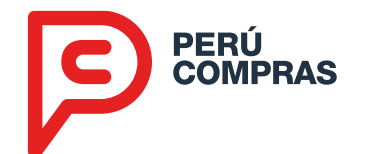

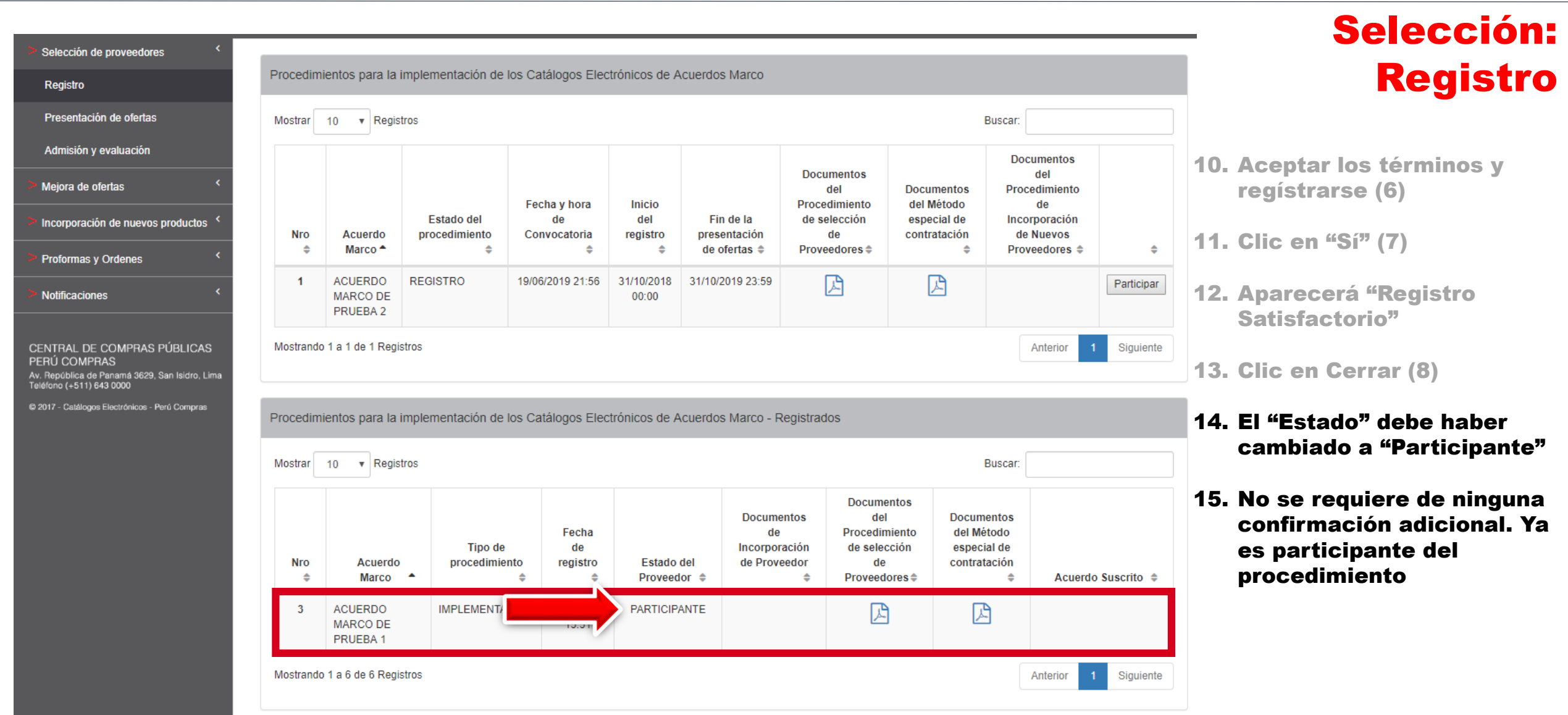

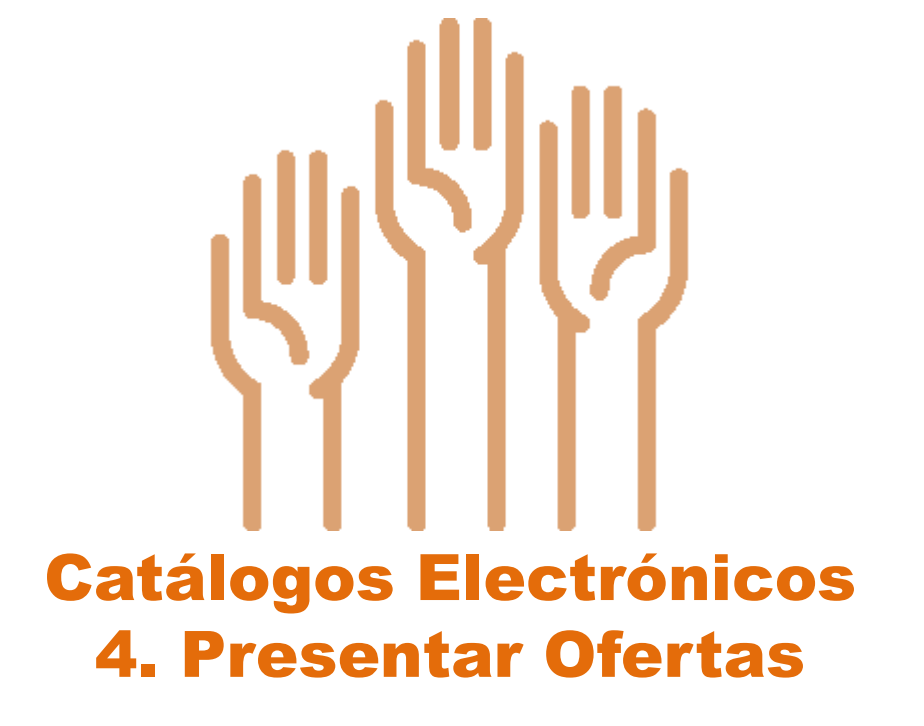

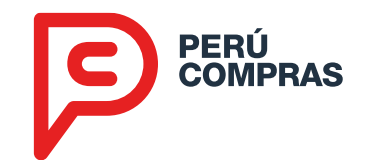

|                                                                                                    |                |                             |   |                         |                                                |                                                             |    | Selección:<br>Ofertas          |
|----------------------------------------------------------------------------------------------------|----------------|-----------------------------|---|-------------------------|------------------------------------------------|-------------------------------------------------------------|----|--------------------------------|
| PERÚ<br>COMPRAS                                                                                                    |                |                             |   |                         | Catálog<br>Rojo O NOMBRE<br>05:58 p. m. INICIO | OS Electrónicos<br>Perfil PROVEEDOR<br>DE USUARIO DE PRUEBA | 1. | Marcar Selección de            |
| Selección de proveedores                                                                                                  | 1              |                             |   | _                       |                                                |                                                             |    | proveedores (1)                |
| Registro                                                                                                    | Presentación d | e ofertas 3                 |   |                         |                                                |                                                             | 2  | Clic en Presentación de        |
| Presentación de ofertas                                                                                                   | Acuerdo        | Seleccione un Acuerdo Marco | • | Catálogo                | Seleccione Catálogo                            | •                                                           |    | Ofertas (2)                    |
| Admisión y evaluación                                                                                                    | Marco:         |                             |   | Electrónico:<br>Palabra |                                                |                                                             |    |                                |
| > Mejora de ofertas <                                                                                                    | Categoria.     | Seleccione Categoría        | Ŧ | Clave:                  | Palabra clave                                  |                                                             | 3. | Seleccionar el Acuerdo         |
| Incorporación de nuevos productos <                                                                                       |                |                             |   |                         | 4                                              | Q Iniciar Búsqueda                                          |    | Categoría y algún criterio de  |
| Proformas y Ordenes                                                                                                    |                |                             |   |                         |                                                |                                                             |    | búsqueda adicional (solo el    |
| > Notificaciones                                                                                                    |                |                             |   |                         |                                                |                                                             |    | primer dato es obligatorio (3) |
| CENTRAL DE COMPRAS PÚBLICAS<br>PERÚ COMPRAS<br>Av. República de Panamá 3629, San Isidro, Lima<br>Teléfono (+511) 643 0000 |                |                             |   |                         |                                                |                                                             | 4. | Clic en Iniciar Búsqueda       |

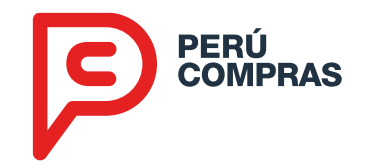

|                                                                |                                      |                                       |       |                          |                                                                          |                                                                     |            | Selección:                                               |
|----------------------------------------------------------------|--------------------------------------|---------------------------------------|-------|--------------------------|--------------------------------------------------------------------------|---------------------------------------------------------------------|------------|----------------------------------------------------------|
| PERÚ<br>COMPRAS                                                |                                      |                                       |       |                          | Catálogos Ele<br>Rojo O NOMBRE DE USUA<br>06:03 p. m. INICIO   PERFIL DE | CTRÓNICOS<br>Perfil PROVEEDOR<br>RIO DE PRUEBA<br>E USUARIO   SALIR |            | Utertas                                                  |
| Selección de proveedores                                       |                                      |                                       |       |                          |                                                                          |                                                                     | • 1.  <br> | Marcar Selección de<br>proveedores (1)                   |
| Registro                                                       | Presentación de                      | e ofertas                             |       |                          |                                                                          |                                                                     |            |                                                          |
| Presentación de ofertas                                        | Acuerdo<br>Marco:                    | ACUERDO MARCO DE PRUEBA 1             | Ŧ     | Catálogo<br>Flectrónico: | CATÁLOGO ELECTRÓNICO DE PRUEBA                                           | ¥                                                                   | 2.         | Clic en Presentación de                                  |
| Admisión y evaluación                                          | Categoría:                           |                                       |       | Palabra                  |                                                                          |                                                                     |            | Ofertas (2)                                              |
| > Mejora de ofertas                                            |                                      | CALEGORIA DE PRUEBA                   | •     | Clave:                   | Palabra clave                                                            |                                                                     | 3          | Seleccionar el Acuerdo                                   |
| Incorporación de nuevos productos                              |                                      |                                       |       |                          | Q Inic                                                                   | tiar Búsqueda                                                       | 5.         | Marco, Catálogo Electrónico,                             |
| Proformas y Ordenes                                            |                                      |                                       |       |                          |                                                                          |                                                                     |            | Categoría y algún criterio de                            |
| Notificaciones                                                 | Listado de oferta<br>Estado del proc | as registradas<br>edimiento: REGISTRO |       |                          |                                                                          |                                                                     |            | primer dato es obligatorio (3)                           |
|                                                                | Agregar oferta                       | 4                                     |       |                          |                                                                          |                                                                     |            |                                                          |
| PERÚ COMPRAS<br>Av. República de Panamá 3629. San Isidro, Lima | Master                               |                                       |       |                          | Durana (                                                                 |                                                                     | 4.         | Clic en Iniciar Búsqueda                                 |
| Teléfono (+511) 643 0000                                       | Mostrar 10                           | ▼ Registros                           |       |                          | Buscar.                                                                  |                                                                     | _          |                                                          |
| © 2017 - Catalogos Electronicos - Peru Compras                 | Imagen 🔺                             | Ficha-producto 💠 Ficha técnica 💠 Mon  | eda ≑ | Precio unitario I        | base ≑ Existencias ≑ Estado ≑                                            | \$ <b>\$</b>                                                        | 5.         | La primera vez, el listado de<br>ofertas aparecerá vacío |
|                                                                | No se encontrar                      | on registros                          |       |                          |                                                                          |                                                                     |            | Hacer clic en "Agregar                                   |
|                                                                | Mostrando 0 a 0 o                    | de 0 registros                        |       |                          | Anteri                                                                   | or Siguiente                                                        |            | Oferta" (4)                                              |

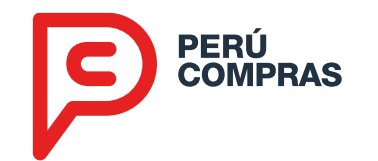

| etrónicos   | ACUERI     | DO MARCO DE PRUEBA 2                 | •                    | Categor           | ía: C   | ATEGORÍA DI | E PRUEBA |                        | •               |
|-------------|------------|--------------------------------------|----------------------|-------------------|---------|-------------|----------|------------------------|-----------------|
| abra<br>ve: | Palabra o  | lave                                 |                      |                   |         |             |          |                        |                 |
|             |            |                                      |                      |                   |         |             |          | Q                      | niciar Búsqueda |
| as-producto | disponibl  | es para ofertar                      | Catálogos Electro    | onicos            | x       |             |          |                        |                 |
| trar 50 y   | • Registro | 20                                   | Su(c) Oferta(c) ce u | cacion            | camenta |             |          | Buscar:                |                 |
| Imagen      | •          | Ficha-produ                          | Su(s) Orenta(s) ser  | registraron exito | samente | :nica ≑     | Moneda 💠 | Precio unitario base 👙 | ¢ (             |
|             | D          | ESCRIPCIÓN DETALLADA DE LA FICHA PR  |                      |                   | ок      |             | PEN      | 5                      | Detalle         |
|             |            |                                      |                      |                   |         |             |          |                        |                 |
|             | D          | ESCRIPCIÓN DETALLADA DE LA FICHA PRO | DUCTO 2 DE PRUEB     | A                 | ĩ       | 9           | PEN      |                        | Detalle         |
| $\bigcirc$  |            |                                      |                      |                   |         |             |          |                        |                 |

#### Selección: Ofertas

- 5. Ubicar el (los) producto(s) que quiere ofertar
- 6. Ingresar el precio unitario base (5)
- 7. Clic en Enviar oferta (6)
- 8. Aparece "Su oferta se registró exitosamente" (las ofertas pueden enviarse una por una o varias a la vez)

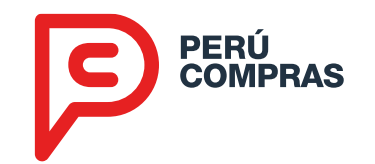

|                                                                                                    |                                            |                                                              |                   |          |                          |               |                     |                    |                                           |               | Selección:                                                                     |
|----------------------------------------------------------------------------------------------------|--------------------------------------------|--------------------------------------------------------------|-------------------|----------|--------------------------|---------------|---------------------|--------------------|-------------------------------------------|---------------|--------------------------------------------------------------------------------|
| PERÚ<br>COMPRAS                                                                                                    |                                            |                                                              |                   |          |                          |               |                     | Catálogo           | S Electrónico<br>Perfil PROVEED           | DS<br>DOR     | Ofertas                                                                        |
|                                                                                                    |                                            |                                                              |                   |          |                          |               | Rojo<br>06:20       | B p. m. INICIO   P | EUSUARIO DE PRUE<br>ERFIL DE USUARIO   SA | BA<br>LIIR 5. | Ubicar el (los) producto(s) que<br>quiere ofertar                              |
| Selección de proveedores Registro                                                                                         | Presentación de of                         | ertas                                                        |                   |          |                          |               |                     |                    |                                           | 6.            | Ingresar el precio unitario                                                    |
| Presentación de ofertas                                                                                                   | Acuerdo<br>Marco:                          | ACUERDO MARCO DE PRUEBA                                      | 2                 | Ŧ        | Catálogo<br>Electrónico: | CATÁLOGO EL   | ECTRÓNICO DE PRUEB/ | Ą                  | •                                         |               | base (5)                                                                       |
| Admisión y evaluación                                                                                                    | Categoría:                                 | CATEGORÍA DE PRUEBA                                          |                   | •        | Palabra<br>Clave:        | Palabra clave |                     |                    |                                           | 7.            | Clic en Enviar oferta (6)                                                      |
| Mejora de ofertas      Incorporación de nuevos productos      Refermas y Ordenos                                          |                                            |                                                              |                   |          | Ciurc.                   |               |                     |                    | Q Iniciar Búsqueda                        | 8.            | Aparece "Su oferta se registró<br>exitosamente" (las ofertas                   |
| Notificaciones                                                                                                    | Listado de ofertas i<br>Estado del procedi | registradas<br>miento: REGISTRO                              |                   |          |                          |               |                     |                    |                                           |               | pueden enviarse una por una o<br>varias a la vez)                              |
| CENTRAL DE COMPRAS PÚBLICAS<br>PERÚ COMPRAS<br>Av. República de Panamá 3629, San Isidro, Lima<br>Teléfono (+511) 643 0000 | Agregar oferta                             | Registros                                                    |                   |          |                          |               |                     | Buscar:            |                                           | 9.            | Ahora en el listado de ofertas<br>registradas figuran las ofertas              |
| © 2017 - Catálogos Electrónicos - Perú Compras                                                                            | Imagen 🔺                                   | Ficha-producto 🗘                                             | Ficha técnica 🛭 🌲 | Moneda 🌲 | Precio unitari           | io base  🗘    | Existencias 🗘       | Estado 🗧           | ÷ \$ \$                                   |               | enviadas                                                                       |
|                                                                                                    | 0.                                         | DESCRIPCIÓN DETALLADA<br>DE LA FICHA PRODUCTO 1<br>DE PRUEBA | <b>1</b> 2        | PEN      |                          | 123.23        | 28                  | ACTIVO             | Detalle Editar<br>de la oferta<br>oferta  | 10.           | La oferta puede editarse si se<br>equivocó de precio (7), si se                |
|                                                                                                    | Mostrando 0 a 0 de 0                       | registros                                                    |                   |          |                          |               |                     | 8                  | Anterior 7                                |               | equivocó de ficha, puede<br>cambiar el estado de la oferta<br>a "inactivo" (8) |

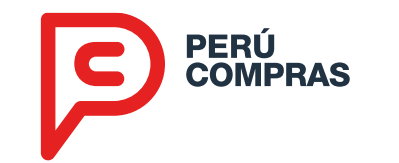

|                                                           | ×                                                                                            |
|-----------------------------------------------------------|----------------------------------------------------------------------------------------------|
| DESCRIPCIÓN DETALLADA DE LA FICHA PRODUCTO<br>1 DE PRUEBA |                                                                                              |
| PEN                                                       |                                                                                              |
| 123.23                                                    |                                                                                              |
| 20                                                        |                                                                                              |
| ACTIVO *                                                  |                                                                                              |
| 💾 Guardar 🛛 🗶 Ce                                          | mar                                                                                          |
|                                                           | DESCRIPCIÓN DETALLADA DE LA FICHA PRODUCTO<br>1 DE PRUEBA<br>PEN<br>123.23<br>20<br>ACTIVO T |

#### Selección: Ofertas

- 5. Ubicar el (los) producto(s) que quiere ofertar
- 6. Ingresar el precio unitario base (5)
- 7. Clic en Enviar oferta (6)
- 8. Aparece "Su oferta se registró exitosamente" (las ofertas pueden enviarse una por una o varias a la vez)
- 9. Ahora en el listado de ofertas registradas figuran las ofertas enviadas
- 10. Basta cambiar el precio, guardar y cerrar
- 11. Al grabar una oferta, el estado cambia a "Postor"

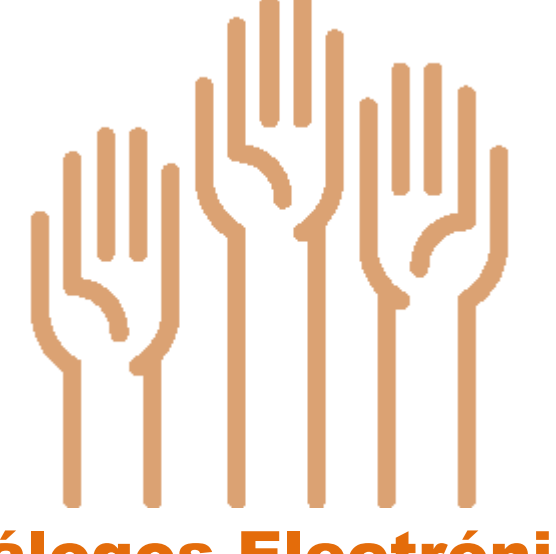

## Catálogos Electrónicos 5. Ofertar una Compra Ordinaria

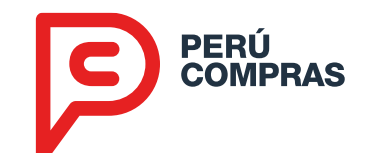

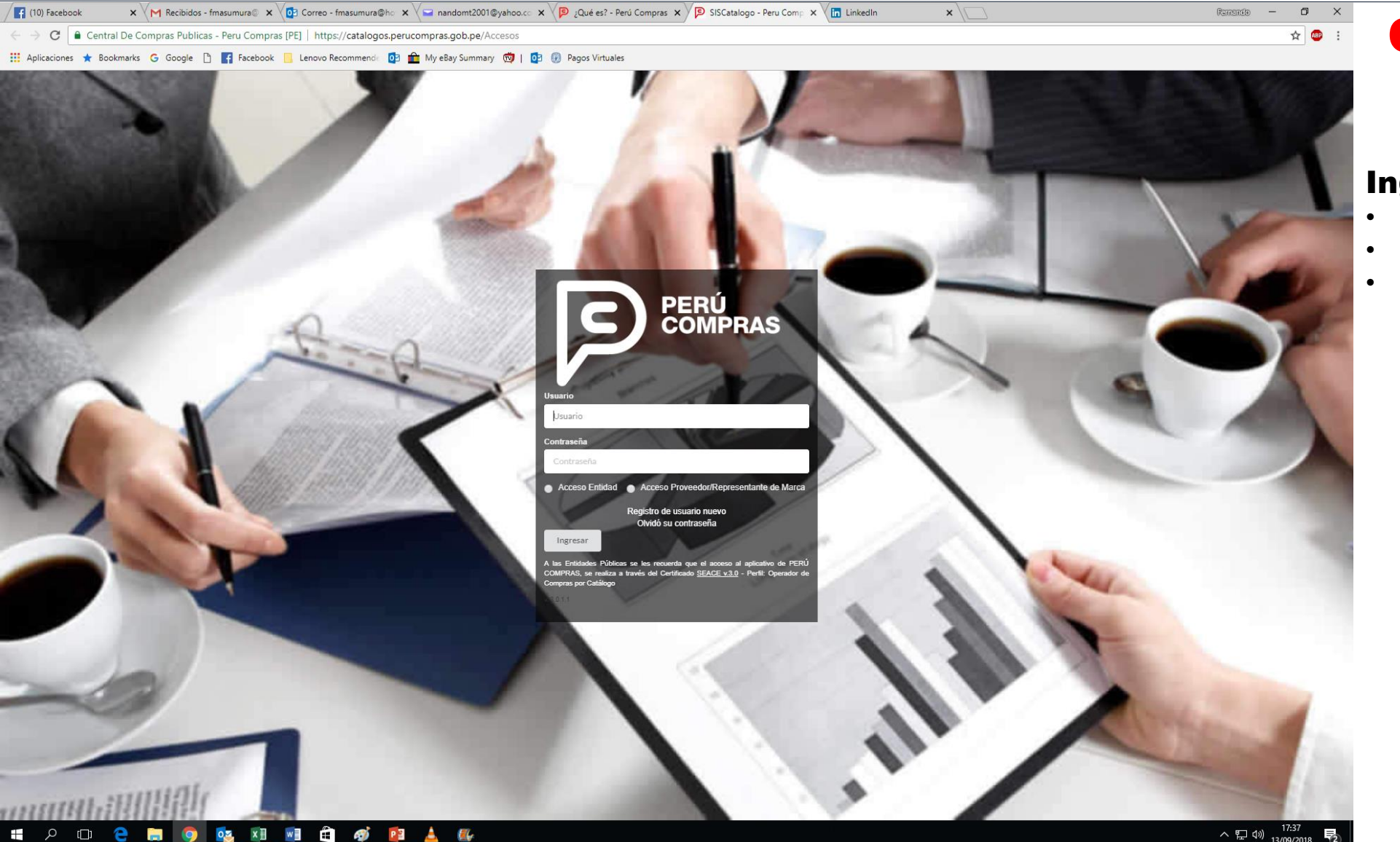

#### **Compra Ordinaria**

#### Ingresar al aplicativo:

- Usuario y contraseña
- Marcar "Acceso Proveedor"
- Clic en "Ingresar"

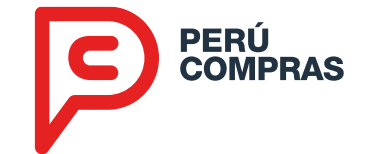

| PERÚ<br>COMPRAS                                                                                                    |                                      |                                                  |                     |                                                                                                    |                      |                |                           |                         |                 |                              | Ca<br>Rojo Or:17 p. n   | tálogos E<br>NOMBRE DE USI<br>n. INICIO   PERFIL | lectrónicos<br>Perfil PROVEEDO<br>JARIO DE PRUEBO<br>. DE USUARIO   SALI |
|----------------------------------------------------------------------------------------------------|--------------------------------------|--------------------------------------------------|---------------------|----------------------------------------------------------------------------------------------------|----------------------|----------------|---------------------------|-------------------------|-----------------|------------------------------|-------------------------|--------------------------------------------------|--------------------------------------------------------------------------|
| ción de proveedores <                                                                                                   | Filtro proformas                     |                                                  |                     |                                                                                                    |                      |                |                           |                         |                 |                              |                         |                                                  |                                                                          |
| ración de nuevos productos 〈                                                                                            | Acuerdo                              | IM-C                                             | E-2018-9 BIENES VA  | RIOS Y HERRAMIENTA                                                                                                    | S PARA AYUDA HU      | MANITARIA Y US | SOS D 🔻                   | Catálogo:               | BIENES VARIOS   | PARA AYUDA HUMANITA          | RIA Y USOS DIV          | /ERSOS                                           | T                                                                        |
| mas y Ordenes                                                                                                    | Categoría                            | : Sele                                           | ccione Categoría    |                                                                                                    |                      |                | •                         | Palabra clave           | Ficha-producto, | Entidad, Nro Proforma        | 3                       |                                                  |                                                                          |
| rmas 2                                                                                                    | Tipo:                                | Compra Ordir                                     | naria               | ▼ Estad                                                                                                    | Io: PENDIENTE        |                | •                         | Fecha Lim<br>Cotización | 19/06/2019      |                              | Fecha Lim<br>Cotización | 03/07/2019                                       |                                                                          |
| aciones <                                                                                                    |                                      |                                                  |                     |                                                                                                    |                      |                |                           | Inicial*                |                 |                              | Final*                  |                                                  | Q Iniciar búsqueda                                                       |
| DE COMPRAS PÚBLICAS<br>MPRAS<br>a de Panama 3829, San Isidro, Lima<br>11) 643 0000<br>logos Electrónicos - Perú Compras | Listado de profo                     | rmas                                             |                     |                                                                                                    |                      |                |                           |                         |                 |                              |                         |                                                  |                                                                          |
|                                                                                                    | Nº<br>proforma <sup>▲</sup>          | Entidad<br>\$                                    | Fecha<br>proforma ≑ | Ficha-producto                                                                                                    | Moneda<br>ofertada ≑ | Cantidad<br>\$ | Costo de<br>envío ≑       | Estado<br>proforma ≑    | Observaciones   | Fecha límite de cotización 🗘 | Indicador               | 3                                                | 4.                                                                       |
|                                                                                                    | PROFORMA-<br>554381-<br>1785791-2019 | SERVICIO<br>NACIONAL<br>DE<br>SANIDAD<br>AGRARIA | 20/2/2019           | BOTAS :<br>MATERIAL: DE PVC<br>SUELA:<br>ANTIDESLIZANTE<br>FORRO INTERIOR:<br>NYLON TALLA: 42<br>G.F: 06 MESES,<br>CARR'IN/N CARRY<br>IN U. DESPACHO:<br>PAR MARCA:<br>VENUS CAMINERA<br>2393 EMPAQUE: | PEN                  | 1582           | SE REQUIERE<br>COTIZACION | PENDIENTE               |                 | 28/8/2019                    | Amarillo                | M Cotizar                                        | M Restringir                                                             |

**Compra Ordinaria** 

esar al aplicativo:

- suario y contraseña
- arcar "Acceso Proveedor"
- ic en "Ingresar"

ar Proformas y Órdenes en Proformas r Compra Ordinaria uestran las proformas ede cotizar o restringir

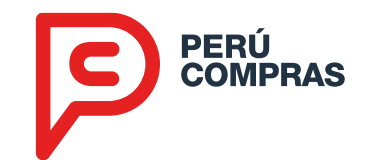

**Compra Ordinaria** 

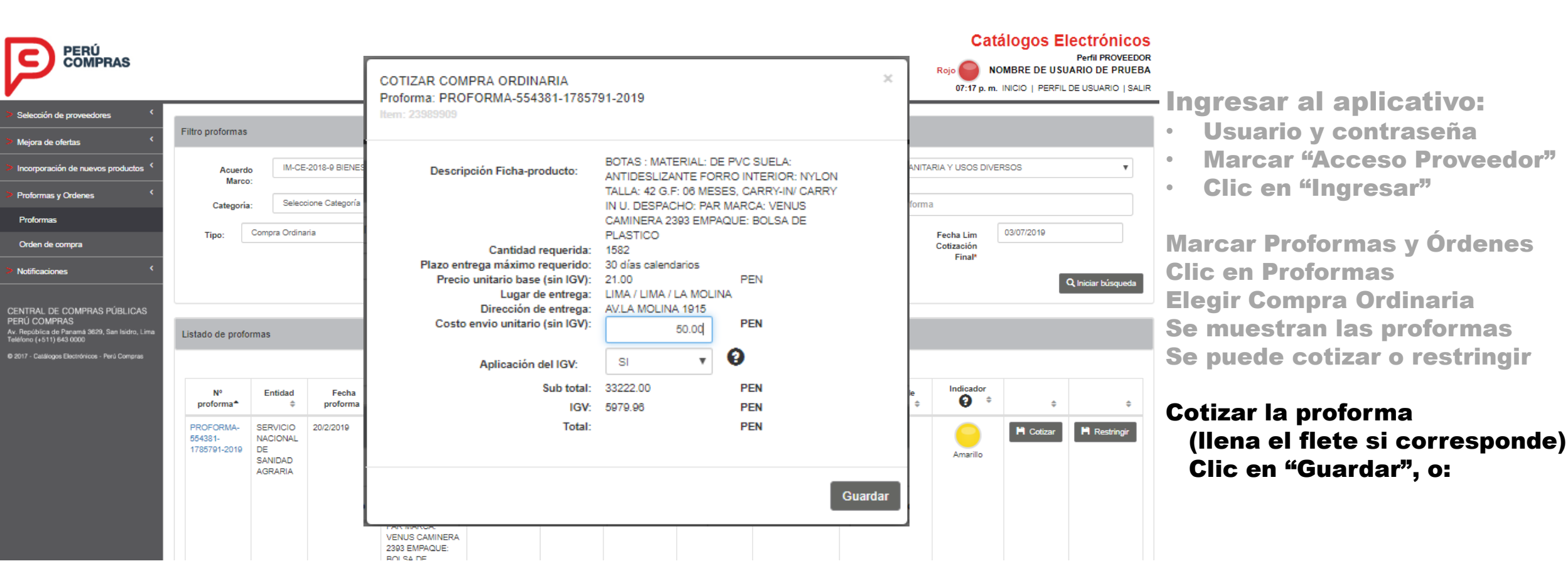

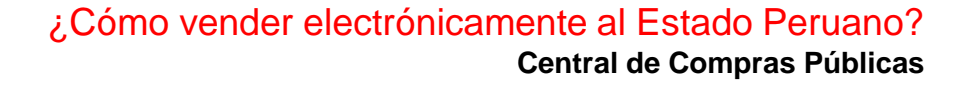

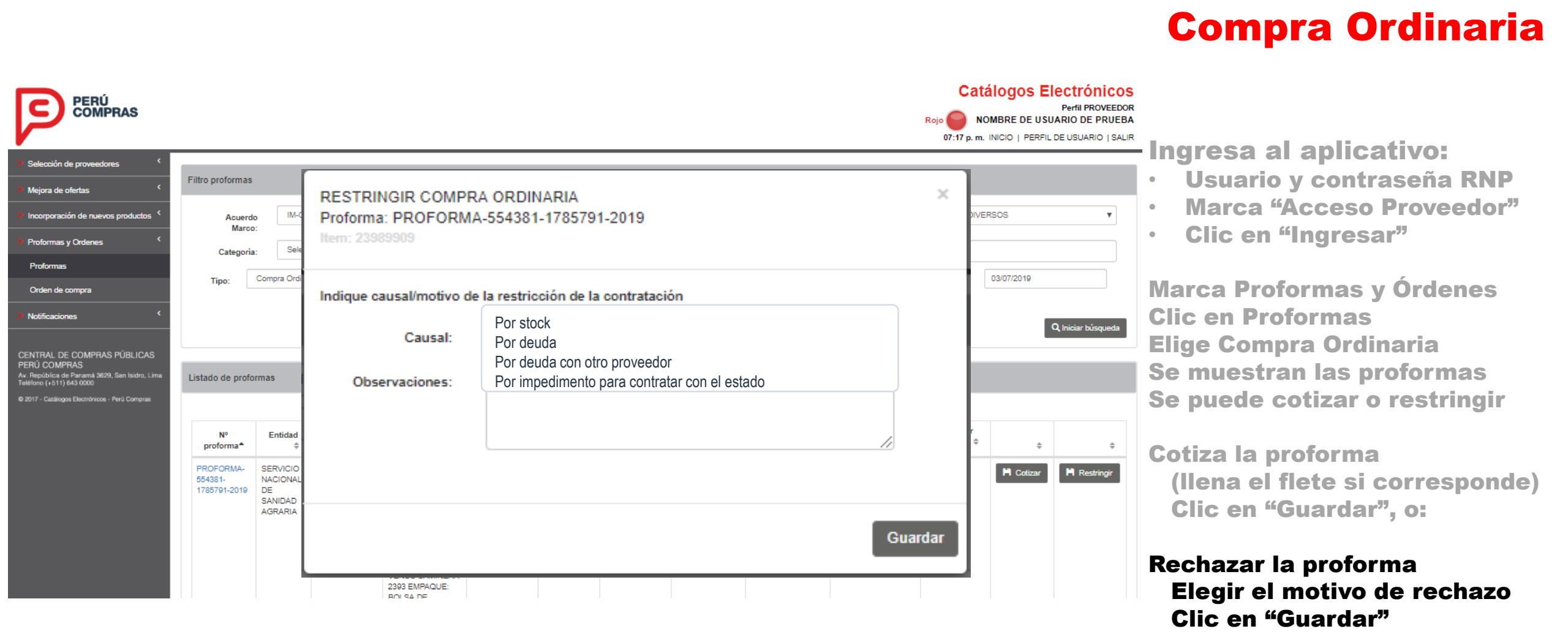

PERÚ Compras

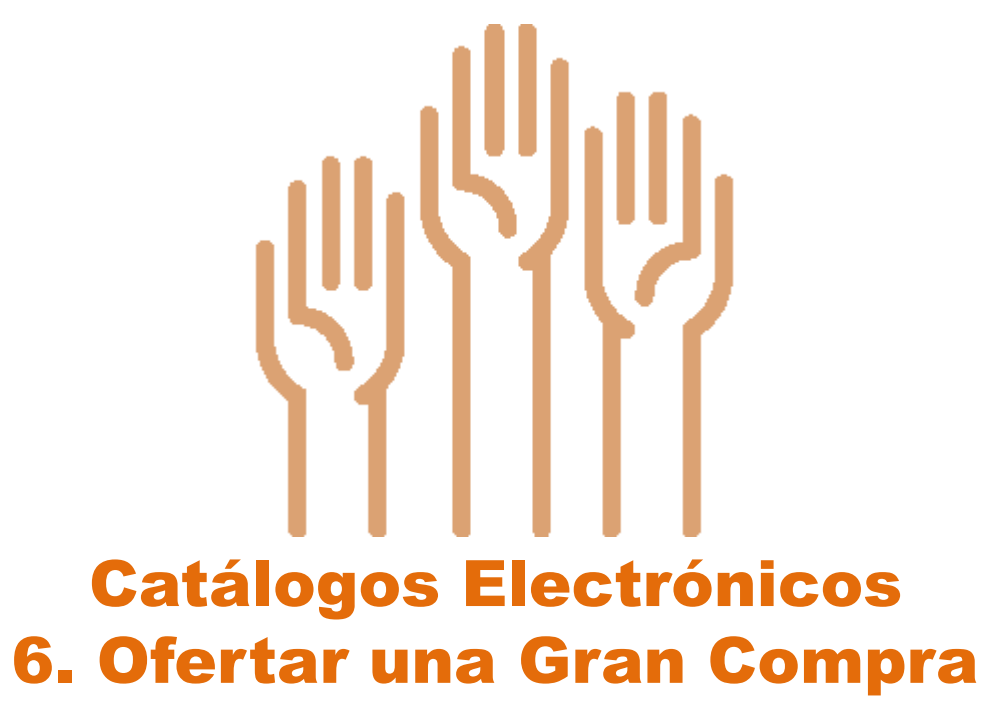

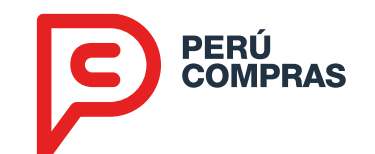

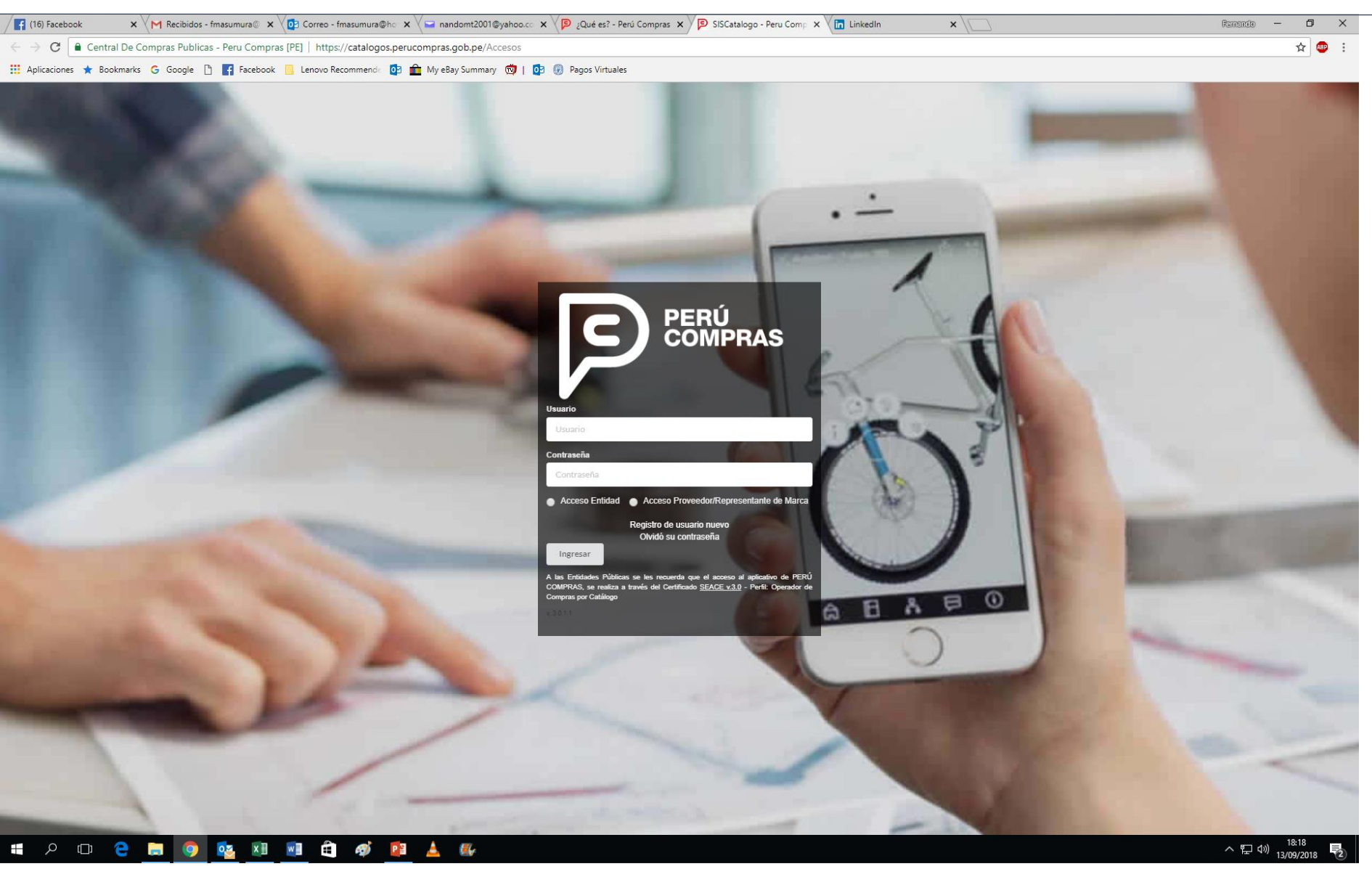

#### **Gran Compra**

#### Ingresar al aplicativo

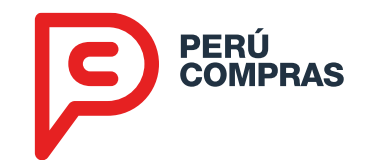

|                                                                                                    |                                                      |                                           |                        |                                                                                                    |                         |                |                           |                         |                      |                                       |           |                                                                                   | Gran Compra                                          |
|----------------------------------------------------------------------------------------------------|------------------------------------------------------|-------------------------------------------|------------------------|----------------------------------------------------------------------------------------------------|-------------------------|----------------|---------------------------|-------------------------|----------------------|---------------------------------------|-----------|-----------------------------------------------------------------------------------|------------------------------------------------------|
| PERÚ<br>COMPRAS                                                                                            |                                                      |                                           |                        |                                                                                                    |                         |                |                           |                         |                      | Rojo 07:3                             | NOMBRE    | OS Electrónico<br>Perfil PROVEED<br>DE USUARIO DE PRUEI<br>PERFIL DE USUARIO   SA | s<br><sup>or</sup><br><b>—Ingresar al aplicativo</b> |
| Selección de proveedores                                                                                   | Filtro proformas                                     |                                           |                        |                                                                                                    |                         |                |                           |                         |                      |                                       |           |                                                                                   | , i i i i i i i i i i i i i i i i i i i              |
| Mejora de ofertas                                                                                          |                                                      |                                           |                        |                                                                                                    |                         |                |                           |                         |                      |                                       |           |                                                                                   | Marcar Proformas v Órdenes                           |
| Incorporación de nuevos productos                                                                          | Acuerdo<br>Marco:                                    | IM-CE-2018-2                              | 2 ÚTILES DE ES         | CRITORIO, PAPELES Y CARTONES                                                                                                    | *                       | C              | atálogo:                  | ÚTILES DE E             | SCRITORIO            |                                       |           | ٣                                                                                 | (1)                                                  |
| Proformas y Ordenes                                                                                        | Categoría:                                           | Seleccione C                              | ategoría               |                                                                                                    | •                       | Palab          | ora clave                 | Ficha-produ             | cto, Entidad, Nro Pr | roforma                               |           |                                                                                   | Clic en Proformas (2)                                |
| Proformas 2<br>Orden de compra                                                                             | Tipo: Gra                                            | in Compra                                 |                        | * Estado: PENDIENTE                                                                                                    | Ŧ                       | Fec<br>Cot     | ha Lim<br>ización         | 19/06/2019              |                      | Fecha Lir<br>Cotizació                | n 03/07/2 | 2019                                                                              | Elegir Gran Compra                                   |
| Notificaciones                                                                                             |                                                      |                                           |                        |                                                                                                    |                         |                | IIICIAI                   |                         |                      | Filla                                 | 1         | Q Iniciar búsqueda                                                                | Iniciar la Búsqueda<br>Se muestran las proformas de  |
| PERÚ COMPRAS<br>PERÚ COMPRAS<br>Av. República de Panamá 3629, San Isidro, Lima<br>Teléfono (+511) 643 0000 | Listado de proforma                                  | as                                        |                        |                                                                                                    |                         |                |                           |                         |                      |                                       |           |                                                                                   | Gran Compra                                          |
| Ø 2017 - Catálogos Electrónicos - Perú Compras                                                             |                                                      |                                           |                        |                                                                                                    |                         |                |                           |                         |                      |                                       |           |                                                                                   | Si desea, cotizar (3)                                |
|                                                                                                    | Nº proforma 🔺                                        | Entidad ≑                                 | Fecha<br>proforma<br>≎ | Ficha-producto 🗘                                                                                                    | Moneda<br>ofertada<br>≑ | Cantidad<br>\$ | Costo<br>de<br>envío<br>≑ | Estado<br>proforma<br>¢ | Observaciones<br>≑   | Fecha<br>límite de<br>cotización<br>¢ | Indicador | 3                                                                                 |                                                      |
|                                                                                                    | PROFORMA-<br>GRAN_COMPRA-<br>699849-2220643-<br>2019 | ESCUELA<br>NACIONAL<br>DE BELLAS<br>ARTES | 11/6/2019              | CUADERNO : T/CUADRICULADO D/PAPEL BOND<br>C/D: DOBLE ANILLO TAM: A5 CONT: 160 HOJAS<br>G: 70 gr. COL: NEGRO/AZUL G.F: 12 MESES<br>CAJA X 12 UNIDADES STANDFORD QUALITY<br>17750822011097 | PEN                     | 30             | COSTO<br>CERO             | PENDIENTE               |                      | 26/6/2019                             | Verde     | P Cotizar                                                                         |                                                      |
|                                                                                                    | Mostrando 1 a 1 de 1                                 | Registros                                 |                        |                                                                                                    |                         |                |                           |                         |                      |                                       |           | Anterior 1 Siguiente                                                              |                                                      |

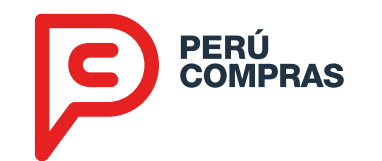

|                                                                                                    |                                                                                                    |                                           | COTIZAR GRAN CON                                             | //PRA                                                                                                    |                       | ×                                                                                                    | 1                                         |            |           | Gran Compra                                                        |
|----------------------------------------------------------------------------------------------------|----------------------------------------------------------------------------------------------------|-------------------------------------------|--------------------------------------------------------------|----------------------------------------------------------------------------------------------------|-----------------------|----------------------------------------------------------------------------------------------------|-------------------------------------------|------------|-----------|--------------------------------------------------------------------|
| PERÚ<br>COMPRAS                                                                                                    |                                                                                                    |                                           | Proforma: PROFORM<br>Item: 7769405                           | 99849-2220643-2019                                                                                                    |                       | Catálogos Electrónicos<br>Perfil PROVEEDOR<br>NOMBRE DE USUARIO DE PRUEBA<br>O7:38 p. m. INICIO   PERFIL DE USUARIO   SALIR<br>Ingresar al aplicativo |                                           |            |           |                                                                    |
| Selección de proveedores                                                                                                  | elección de proveedores <<br>Filtro proformas<br>sorporación de nuevos productos <<br>Acuerdo<br>Marco:<br>Marco: |                                           | Descripción Ficha-<br>producto                               | CUADERNO : T/CUADRICULADO D/PAPEL<br>BOND C/D: DOBLE ANILLO TAM: A5 CONT: 160<br>HOJAS G: 70 gr. COL: NEGRO/AZUL G.F: 12 |                       |                                                                                                    |                                           |            |           |                                                                    |
| Incorporación de nuevos productos <                                                                                       |                                                                                                    |                                           | MESES CAJA X 12 UNIDADES STANDFORD<br>QUALITY 17750822011097 |                                                                                                    |                       |                                                                                                    | •                                         |            |           | Marcar Proformas y Ordenes                                         |
| Proformas y Ordenes                                                                                                    | Categoría:                                                                                                    | Seleccione C                              | Cantidad requerida                                           | 30                                                                                                    |                       |                                                                                                    |                                           |            |           | Clic en Proformas (2)                                              |
| Proformas                                                                                                    | Proformas<br>Tipo: Gran Compra                                                                                    |                                           | Lugar de entrega                                             | ntrega LIMA / LIMA / LIMA                                                                                                |                       |                                                                                                    | cha Lim 03/07/2019                        |            |           | Elegiz Gren Compre                                                 |
| Orden de compra                                                                                                    |                                                                                                    |                                           | Dirección de entrega                                         | Jr. Ancash № 769                                                                                                    | _                     |                                                                                                    | vtización<br>Final*<br>Q Iniciar búsqueda |            |           | Iniciar la Búsqueda<br>Se muestran las proformas de<br>Gran Compra |
| Notificaciones <                                                                                                    |                                                                                                    |                                           | Plazo de entrega<br>ofertado                                 |                                                                                                    | (días<br>calendarios) |                                                                                                    |                                           |            |           |                                                                    |
| CENTRAL DE COMPRAS PÚBLICAS<br>PERÚ COMPRAS<br>Av. República de Panamá 3629, San Isidro, Lima<br>Teléfono (-511) 643 0000 | Listado de proformas                                                                                              |                                           | Precio unitario<br>ofertado (sin IGV)                        | 211.00                                                                                                    | PEN                   |                                                                                                    |                                           |            |           |                                                                    |
| © 2017 - Catálogos Electrónicos - Perú Compras                                                                            |                                                                                                    |                                           | Costo envio unitario<br>(sin IGV)                            | 0.00                                                                                                    | PEN                   |                                                                                                    |                                           |            |           | Si desea, cotizar (3)                                              |
|                                                                                                    | Nº proforma ▲                                                                                                    | Entidad ≑                                 | Aplicación del IGV                                           | SI •                                                                                                    | 0                     |                                                                                                    | na<br>de Indicad<br>¢ €                   | dor<br>\$  | \$        | Llenar precio y plazo                                              |
|                                                                                                    | PROFORMA-<br>GRAN_COMPRA-<br>699849-2220643-<br>2019                                                              | ESCUELA<br>NACIONAL<br>DE BELLAS<br>ARTES |                                                              |                                                                                                    |                       | Guardar                                                                                                    | 9<br>Verde                                | e Cotizar  |           | Clic en "Guardar"                                                  |
|                                                                                                    | Mostrando 1 a 1 de 1 R                                                                                            | egistros                                  |                                                              |                                                                                                    |                       |                                                                                                    |                                           | Anterior 1 | Siguiente |                                                                    |

- **1. La Central de Compras Públicas**
- 2. Herramientas de Estandarización
- **3. Herramientas Electrónicas**
- 4. Oportunidades para las PYME
- **5. Resultados**

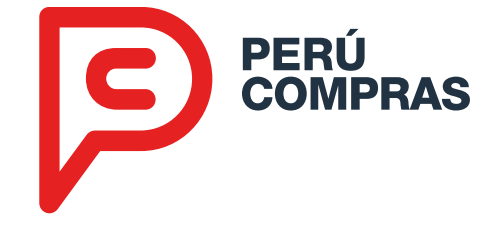

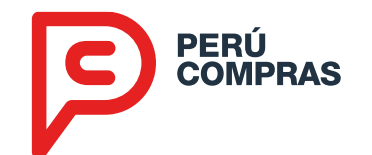

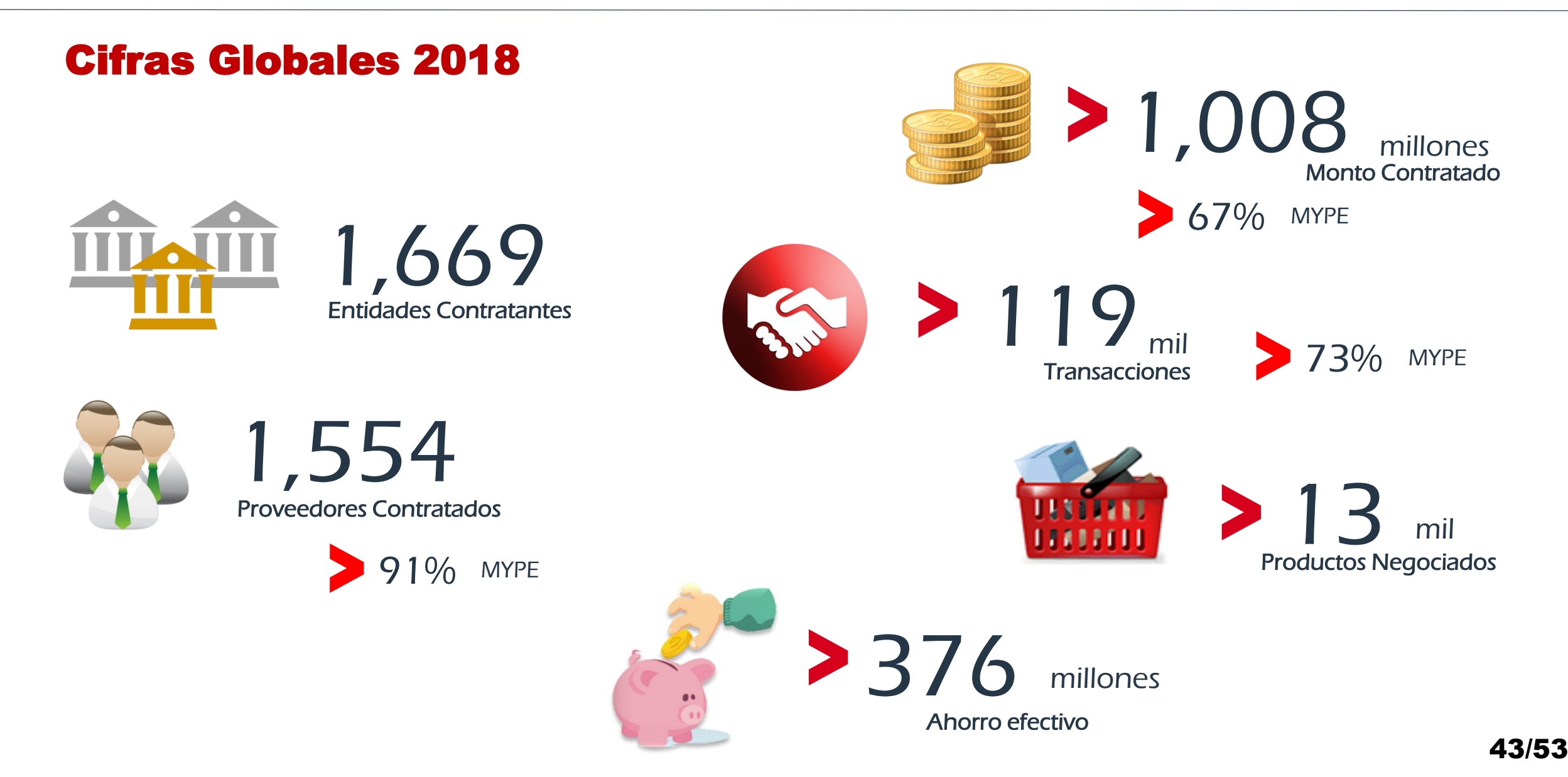

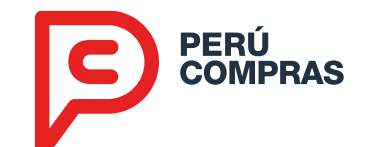

#### Productos con mayor proyección: Vestuario – Periodo 2017 - 2018 Régimen General

| Artículo            | Monto en<br>Soles |  |  |  |
|---------------------|-------------------|--|--|--|
| Uniforme            | 199,947,118       |  |  |  |
| Kit de abrigo       | 10,015,521        |  |  |  |
| Casaca              | 7,456,406         |  |  |  |
| Ropa hospitalaria   | 6,694,704         |  |  |  |
| Pantalón            | 6,523,351         |  |  |  |
| Camiseta            | 6,342,834         |  |  |  |
| Vestuario de salud  | 6,161,929         |  |  |  |
| Buzo                | 5,584,804         |  |  |  |
| Paquete (vestuario) | 4,108,696         |  |  |  |
| Chaleco             | 2,802,528         |  |  |  |
| Chompa              | 1,913,190         |  |  |  |
| Camisa              | 1,785,864         |  |  |  |
| Overol              | 1,044,037         |  |  |  |
| Gorro               | 641,373           |  |  |  |
| Abrigo              | 595,585           |  |  |  |
| Corbata             | 147,513           |  |  |  |
| Sub-Total           | 261,765,452       |  |  |  |

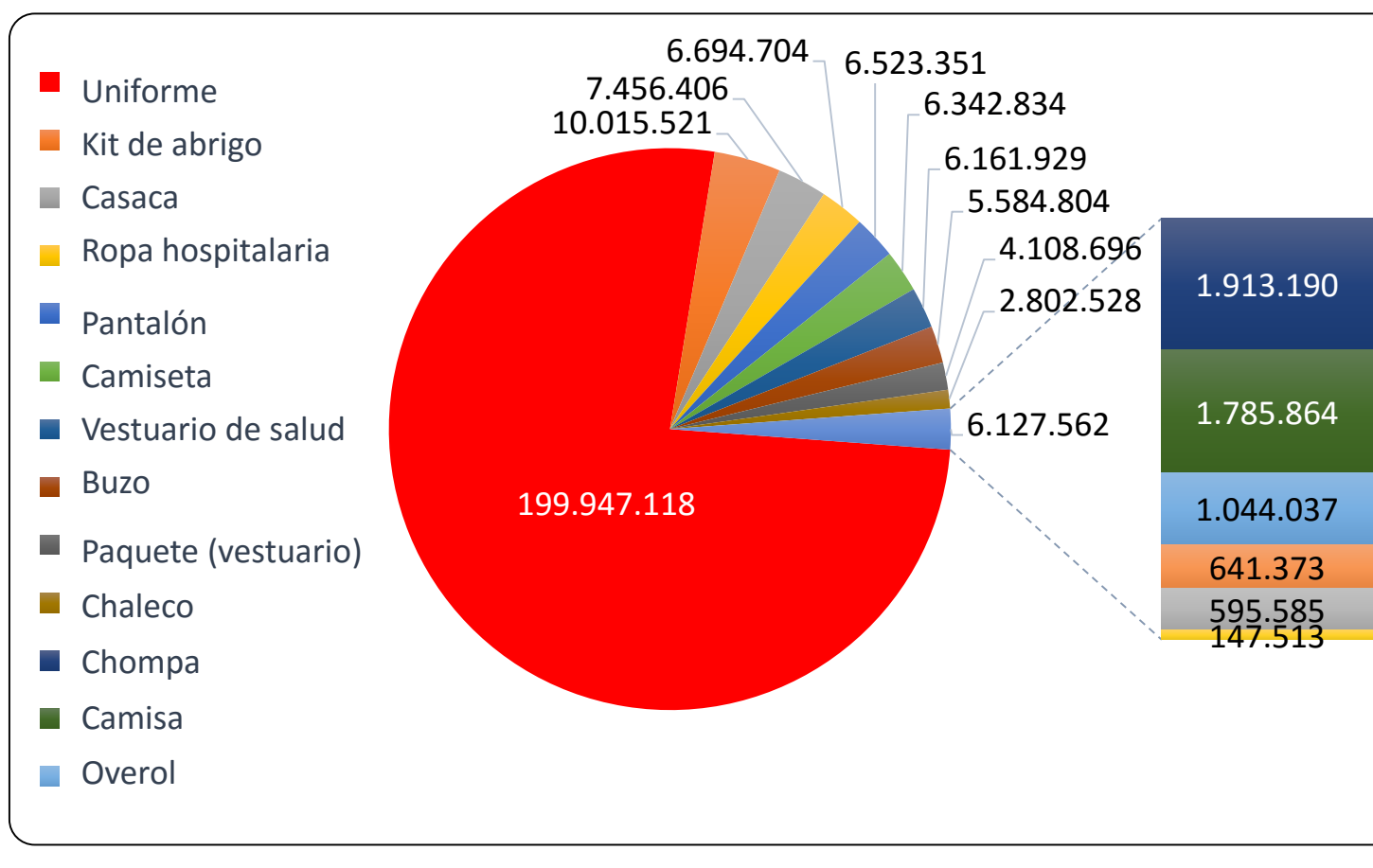

Fuente de los rubros: PRODUCE Elaboración: PERÚ COMPRAS

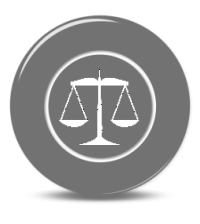

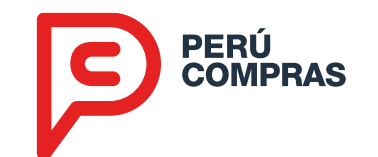

#### Productos con mayor proyección: Otros Textiles – Periodo 2017 - 2018 Régimen General

| Artículo  | Monto en<br>Soles |  |  |
|-----------|-------------------|--|--|
| Sábana    | 2,596,775         |  |  |
| Manta     | 2,157,862         |  |  |
| Frazada   | 1,013,462         |  |  |
| Colcha    | 50,000            |  |  |
| Sub-Total | 5,818,099         |  |  |

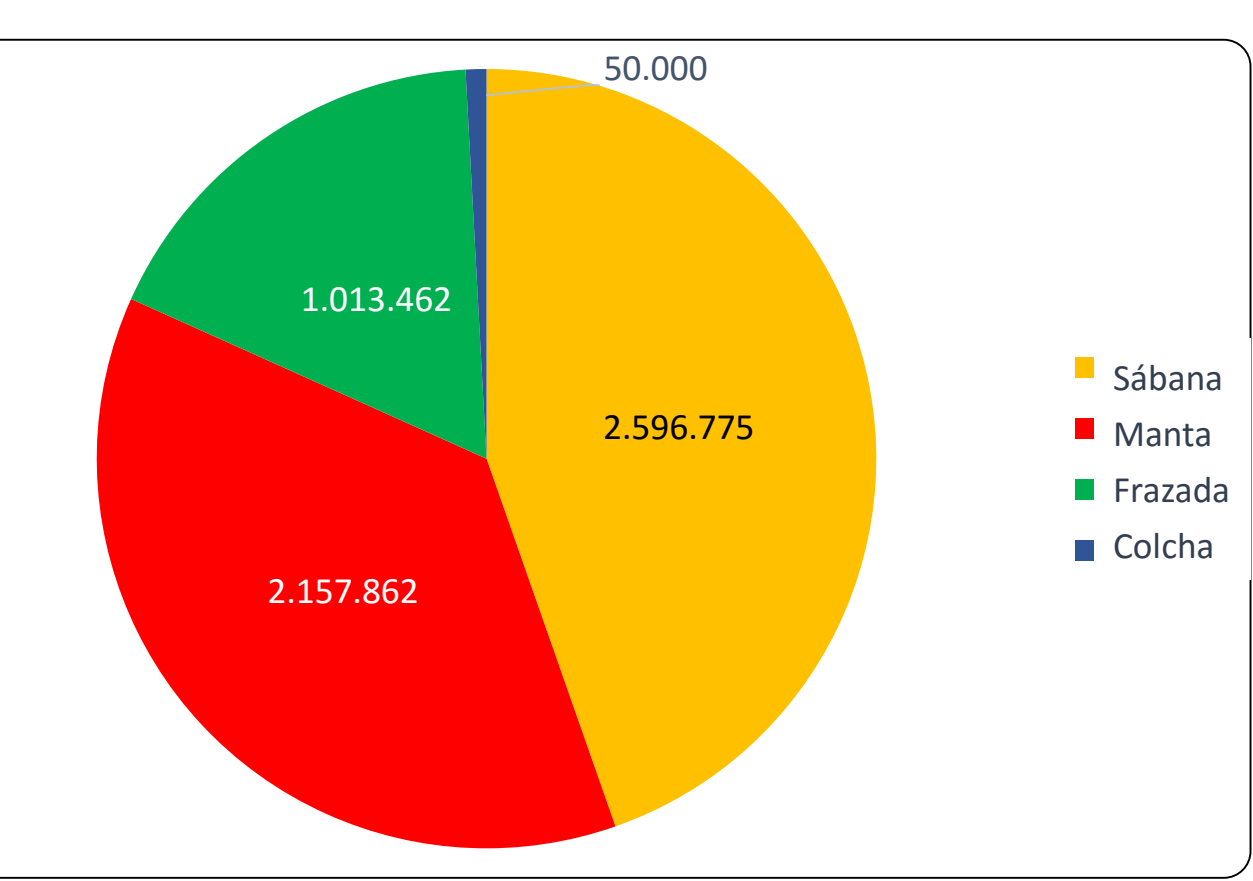

Fuente de los rubros: PRODUCE Elaboración: PERÚ COMPRAS

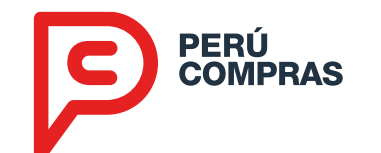

#### Productos con mayor proyección: Otros – Periodo 2017 - 2018 Régimen General

| Artículo            | Monto en<br>Soles |  |  |
|---------------------|-------------------|--|--|
| Mobiliario escolar  | 223,353,315       |  |  |
| Aula prefabricada   | 165,927,407       |  |  |
| Botas               | 9,914,713         |  |  |
| Calzado             | 9,109,317         |  |  |
| Carpeta             | 2,078,949         |  |  |
| Bicicleta           | 698,932           |  |  |
| Cepillo dental      | 639,870           |  |  |
| Utensillo de cocina | 615,541           |  |  |
| Ollas               | 598 <i>,</i> 883  |  |  |
| Carpeta escolar     | 479,422           |  |  |
| Sombrero            | 57,170            |  |  |
| Pala                | 41,832            |  |  |
| Sub-Total           | 413,515,352       |  |  |

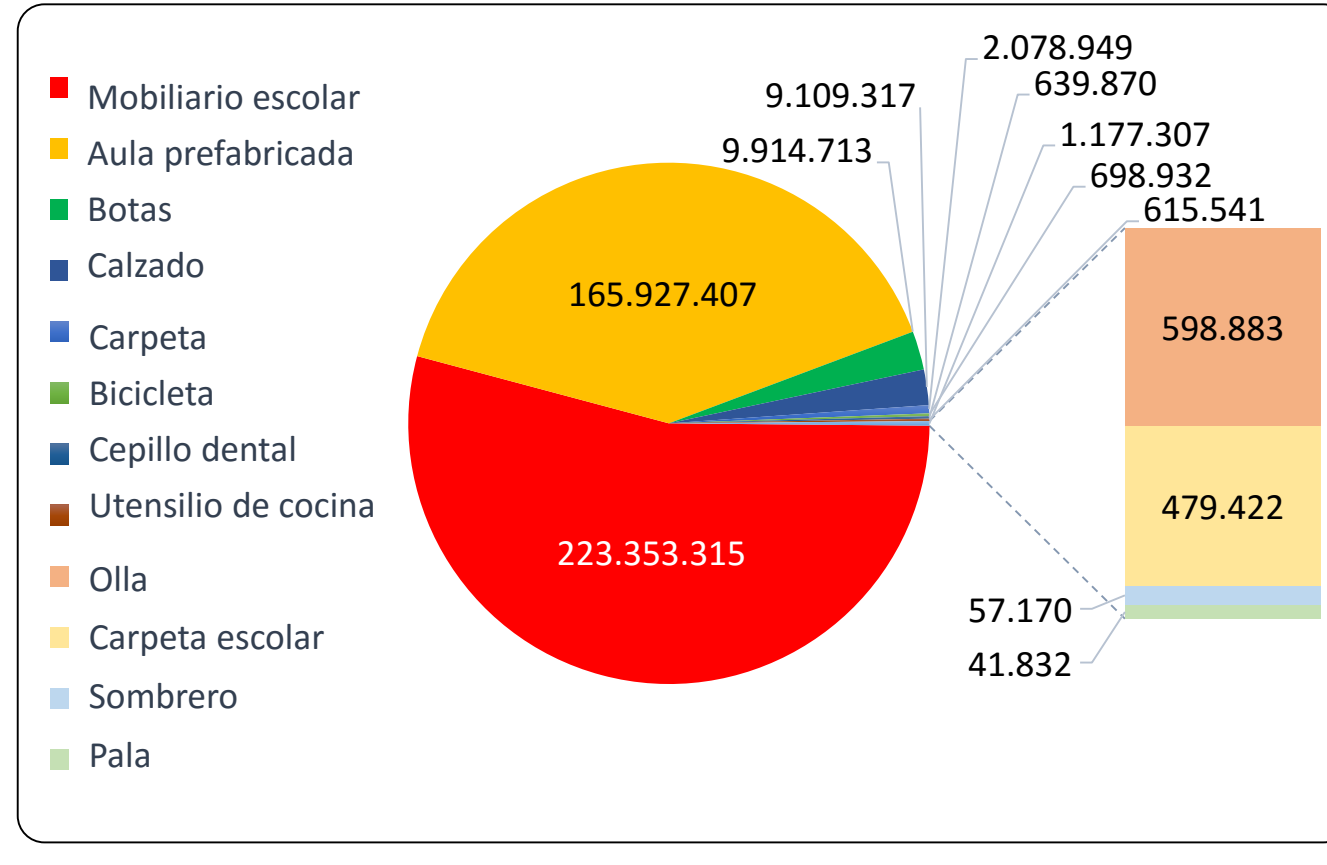

Fuente de los rubros: PRODUCE Elaboración: PERÚ COMPRAS

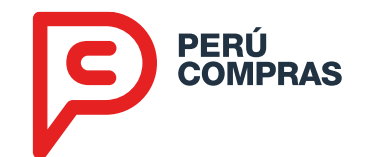

#### Top 20 Compradores: Régimen General - Periodo 2017 - 2018

| Entidad                                                         | Monto en Soles |
|-----------------------------------------------------------------|----------------|
| PROGRAMA NACIONAL DE INFRAESTRUCTURA EDUCATIVA UE 108 - PRONIED | 377,409,751.68 |
| AGENCIA DE COMPRAS DE LAS FUERZAS ARMADAS                       | 50,131,252.22  |
| MINISTERIO PUBLICO                                              | 16,822,000.00  |
| CENTRAL DE COMPRAS PUBLICAS - PERU COMPRAS                      | 10,015,521.18  |
| PODER JUDICIAL                                                  | 7,191,088.92   |
| EJERCITO PERUANO                                                | 6,570,683.68   |
| CORTE SUPERIOR DE JUSTICIA DE LIMA                              | 6,394,157.25   |
| REGISTRO NACIONAL DE IDENTIFICACION Y ESTADO CIVIL              | 5,050,400.00   |
| UNIVERSIDAD NACIONAL MAYOR DE SAN MARCOS                        | 3,823,168.53   |
| FUERZA AEREA DEL PERU                                           | 3,744,322.92   |
| UNIVERSIDAD NACIONAL SAN AGUSTIN                                | 3,614,643.40   |
| MARINA DE GUERRA DEL PERU                                       | 3,517,901.67   |
| INSTITUTO NACIONAL PENITENCIARIO                                | 3,419,081.12   |
| INSTITUTO NACIONAL MATERNO PERINATAL                            | 3,215,138.55   |
| INSTITUTO NACIONAL DE SALUD DEL NIÑO                            | 2,942,453.01   |
| EMPRESA DE SEGURIDAD, VIGILANCIA Y CONTROL S.A.C.               | 2,843,127.10   |
| DIRECCION DE REDES INTEGRADAS DE SALUD LIMA ESTE                | 2,826,448.22   |
| BANCO DE LA NACION                                              | 2,805,365.08   |
| INSTITUTO NACIONAL DE SALUD                                     | 2,724,403.12   |
| CONGRESO DE LA REPUBLICA                                        | 2,677,122.72   |
| Sub-Total                                                       | 517,738,030.37 |

Nota: La Central de Compras Públicas – PERÚ COMPRAS realizó compras por encargo al Ministerio de la Mujer y Poblaciones vulnerables durante el año 2017 en Kit de Abrigo por un monto de S/. 10.00 millones mediante el número de convocatoria: 423120

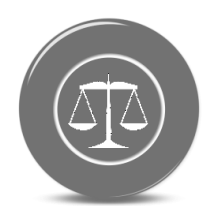

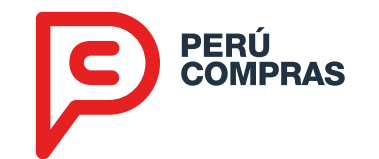

#### Productos con mayor proyección: Periodo 2017 - 2018 Catálogos Electrónicos

| Artículo           | Soles      |  |  |  |
|--------------------|------------|--|--|--|
| Cama               | 17,802,600 |  |  |  |
| Calamina           | 12,164,559 |  |  |  |
| Carpa              | 10,528,831 |  |  |  |
| Tablero de triplay | 5,871,599  |  |  |  |
| Colchón            | 5,607,852  |  |  |  |
| Bobina             | 4,858,589  |  |  |  |
| Pasta dental       | 4,746,261  |  |  |  |
| Carretilla         | 3,800,710  |  |  |  |
| Mosquitero         | 3,519,423  |  |  |  |
| Cepillo            | 3,411,776  |  |  |  |
| Pala               | 2,174,757  |  |  |  |
| Saco               | 1,700,584  |  |  |  |
| Botas              | 1,419,184  |  |  |  |
| Pico               | 1,417,044  |  |  |  |
| Jabón              | 1,367,799  |  |  |  |
| Bidón              | 1,241,968  |  |  |  |
| Barreta            | 1,231,673  |  |  |  |
| Toalla             | 896,609    |  |  |  |
| Balde              | 644,169    |  |  |  |
| Cuchillo           | 114,064    |  |  |  |
| Cucharon           | 92,008     |  |  |  |
| Plato              | 71,721     |  |  |  |
| Vaso               | 66,119     |  |  |  |
| Cuchara            | 60,112     |  |  |  |
| Peine              | 49,804     |  |  |  |
| Tazón              | 26,604     |  |  |  |
| Sub-Total          | 84,886,418 |  |  |  |

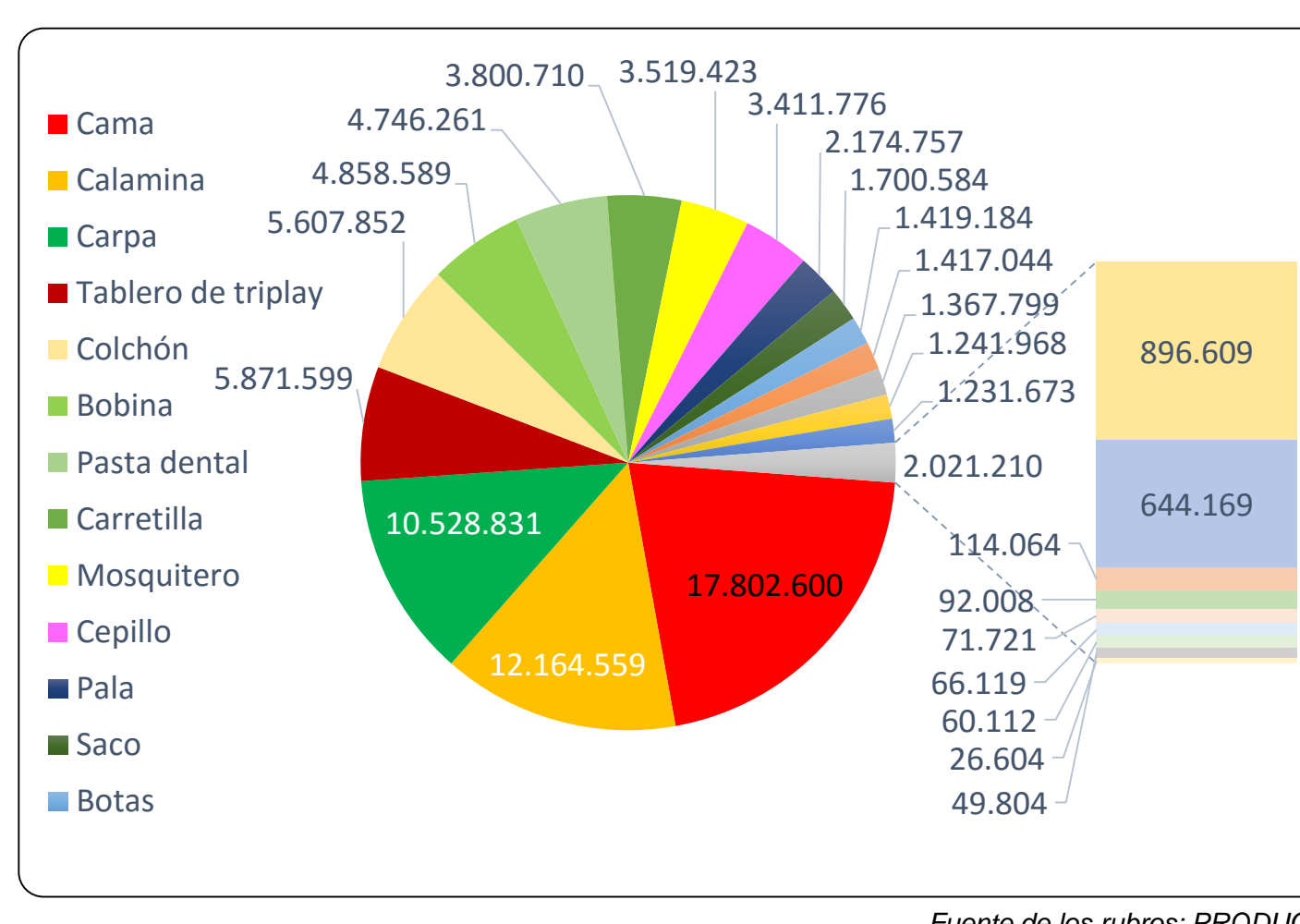

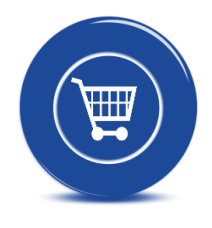

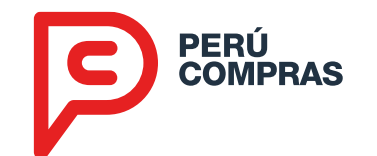

#### Top 20 Compradores: Catálogos Electrónicos - Periodo 2017 - 2018

| Entidad                                                                        | Monto en Soles |
|--------------------------------------------------------------------------------|----------------|
| INSTITUTO NACIONAL DE DEFENSA CIVIL                                            | 34,921,628.00  |
| GOBIERNO REGIONAL DE LIMA PROGRAMA DEL GOBIERNO REGIONAL DE LIMA METROPOLITANA | 4,037,945.47   |
| GOBIERNO REGIONAL DE UCAYALI SEDE CENTRAL                                      | 3,353,665.28   |
| GOBIERNO REGIONAL DE AREQUIPA Sede Central                                     | 2,993,687.94   |
| GOBIERNO REGIONAL DE LAMBAYEQUE SEDE CENTRAL                                   | 2,496,757.70   |
| GOBIERNO REGIONAL DE AYACUCHO SEDE CENTRAL                                     | 2,364,319.93   |
| GOBIERNO REGIONAL DE PIURA SEDE CENTRAL                                        | 2,272,788.09   |
| GOBIERNO REGIONAL DE LORETO SEDE CENTRAL                                       | 2,150,259.89   |
| GOBIERNO REGIONAL DE JUNIN SEDE CENTRAL                                        | 2,085,326.53   |
| PROGRAMA EDUCACION BASICA PARA TODOS UE 026                                    | 2,082,465.61   |
| GOBIERNO REGIONAL DE ICA Sede Central                                          | 2,039,263.06   |
| GOBIERNO REGIONAL DE SAN MARTIN SEDE CENTRAL                                   | 1,791,071.62   |
| EJERCITO PERUANO                                                               | 1,697,639.99   |
| GOBIERNO REGIONAL DE CUSCO SEDE CENTRAL                                        | 1,680,280.70   |
| GOBIERNO REGIONAL DE CALLAO SEDE CENTRAL                                       | 1,679,022.56   |
| GOBIERNO REGIONAL DE AMAZONAS SEDE CENTRAL                                     | 1,546,800.53   |
| GOBIERNO REGIONAL DE TACNA SEDE CENTRAL                                        | 1,469,921.99   |
| GOBIERNO REGIONAL DE LA LIBERTAD Sede Central                                  | 1,464,620.96   |
| GOBIERNO REGIONAL DE CAJAMARCA SEDE CENTRAL                                    | 1,418,119.63   |
| GOBIERNO REGIONAL DE PASCO SEDE CENTRAL                                        | 1,377,494.62   |
| Sub-Total                                                                      | 74,923,080.10  |

Elaboración: PERÚ COMPRAS

- **1. La Central de Compras Públicas**
- 2. Herramientas de Estandarización
- **3. Herramientas Electrónicas**
- 4. Oportunidades para las PYME
- **5. Resultados**

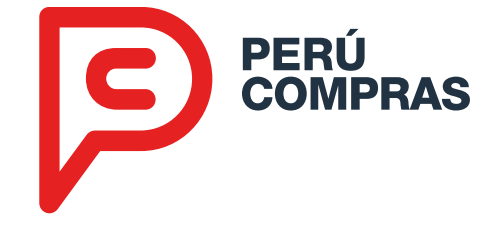

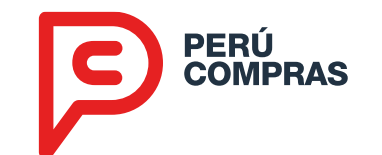

#### **Resultado: Mayor Valor por Dinero**

| VxM | =            | -     | + 8   | E +  | • E      | + 1 | Ε                         |
|-----|--------------|-------|-------|------|----------|-----|---------------------------|
|     | <b>Efici</b> | encia | Efic  | acia | Economía | Equ | uidad                     |
|     | 10           | x2    | 19.0% | 47   | 3.6%     | No  |                           |
|     | 7            | No    | S/E   | 17   | S/E      | Sí  | Ahorro<br>2019<br>+303 MM |
|     | 1            | No    | 10.8% | 15   | 20.5%    | Sí  | Ahorro<br>Total           |
|     | 1            | No    | 3.6%  | 4.6  | 25.9%    | Sí  | +1,392 MM                 |
|     |              | ,     |       |      |          |     |                           |

Fuentes: Desiertos y Tiempos: OSCE y PERÚ COMPRAS, información al 31 de diciembre de 2018. Ahorro: información al 31 de mayo de 2019

50/53

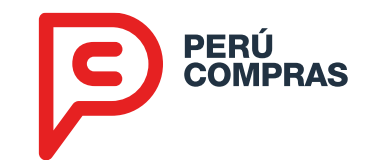

#### **Resultado: Lucha contra la corrupción**

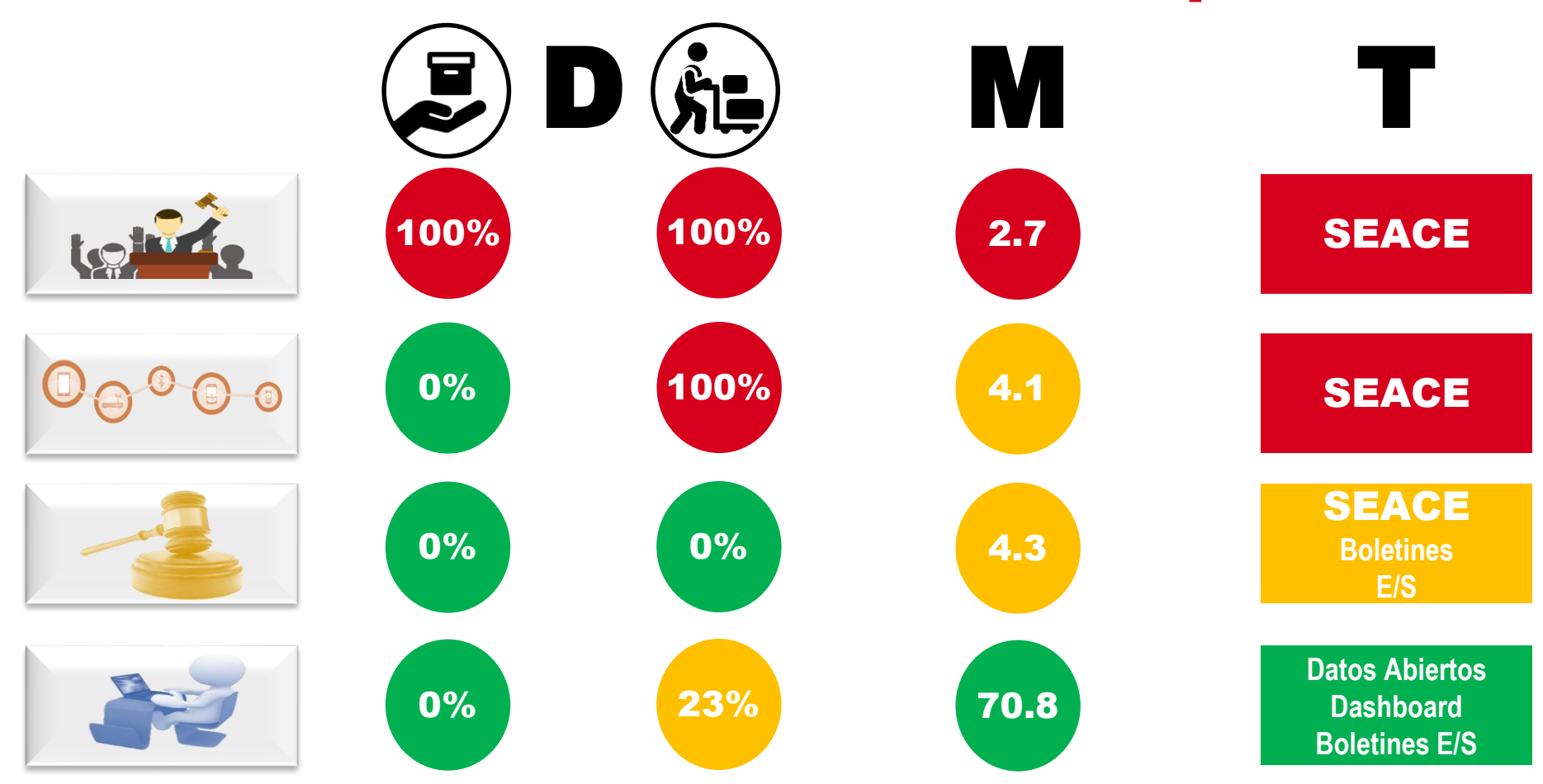

*Fuente: Discrecionalidad: Dato 1: Normativa de Contrataciones. Dato 2: Normativa salvo CEAM (PERÚ COMPRAS) Monopolio: OSCE: Información al 31.Dic.2017 y PERÚ COMPRAS: Información al 31.Dic.2018 Transparencia: Normativa de Transparencia* 

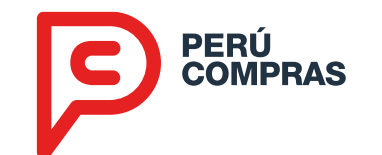

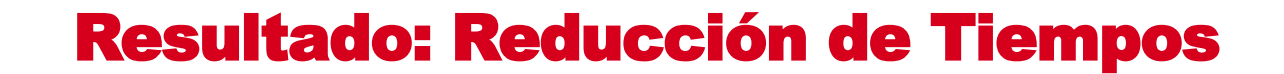

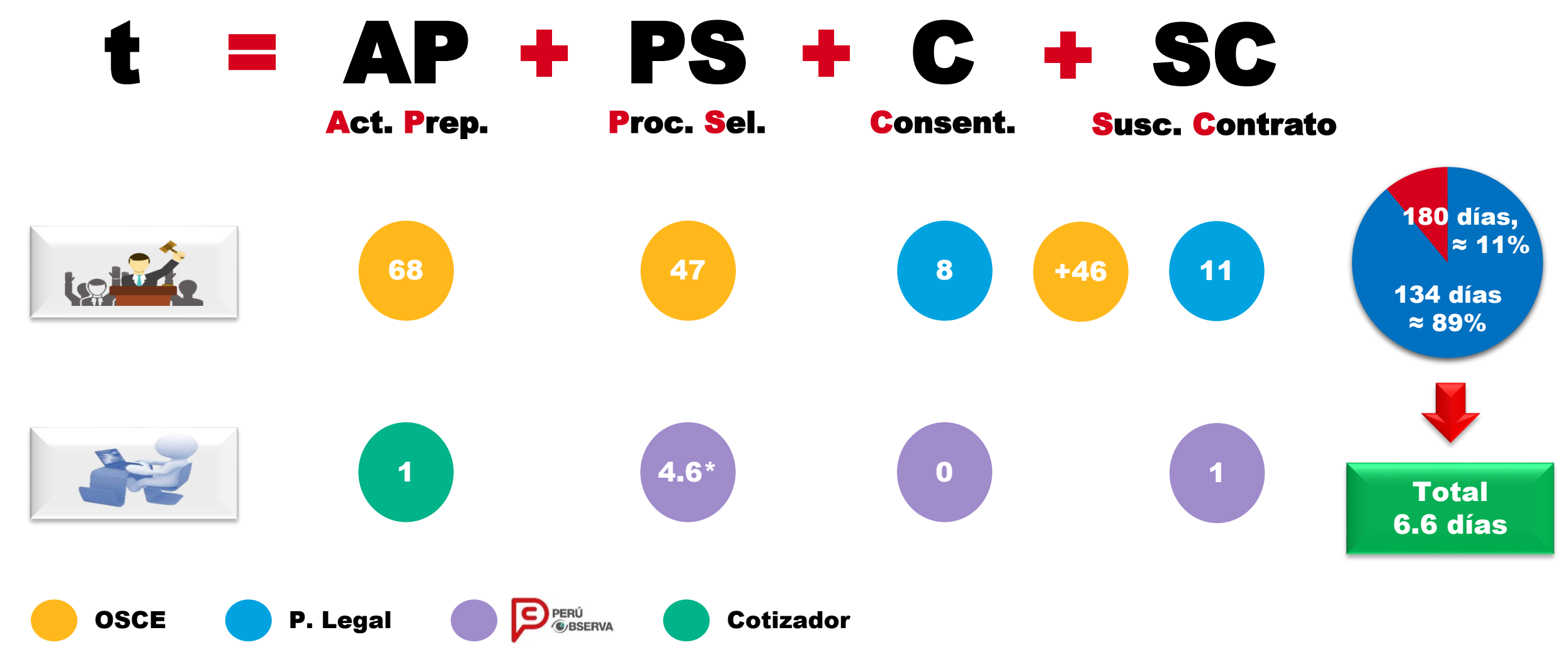

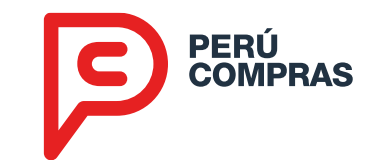

#### **Buenas Prácticas**

PREMIO 2018 BUENAS PRÁCTICAS EN GESTIÓN PÚBLICA Compras Públicas Eficiente

## Perú Compras - Central de Compras Públicas

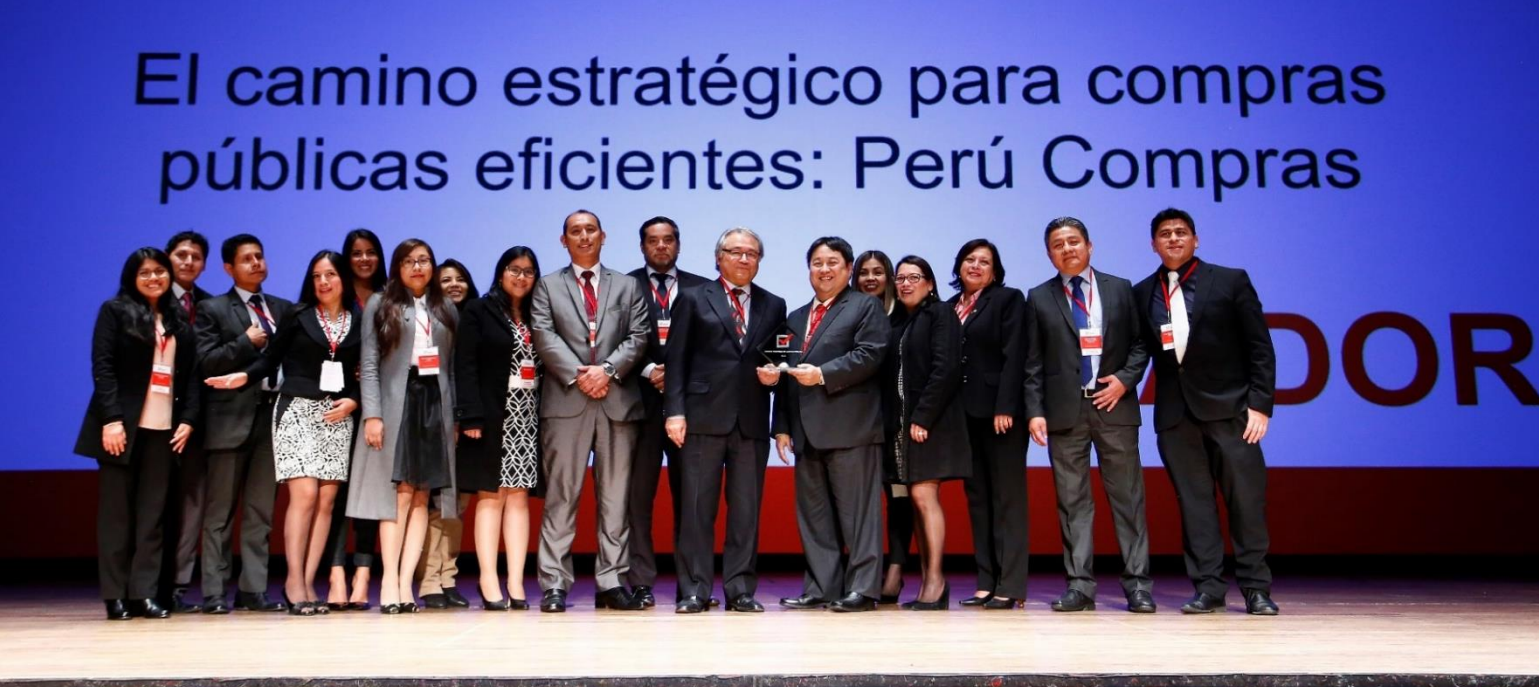

#### Pilares de nuestra MISIÓN: Eficiencia y Transparencia

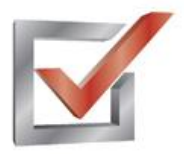

PREMIO 2018 BUENAS PRÁCTICAS EN GESTIÓN PÚBLICA

Ganadores, finalistas y 2 BP Certificadas: Compras Públicas Eficientes

Finalistas

Transparencia y Acceso a la Información

Finalistas y 1 BP Certificada Sistemas de Gestión Interna

2 BP Certificadas Asociación Pública-Pública

2019: Hemos presentado 13 postulaciones

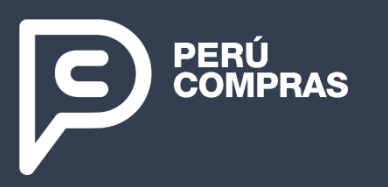

Av. República de Panamá N° 3629 San Isidro, Lima – Perú T (511) 643 0000

www.perucompras.gob.pe

Síguenos en:

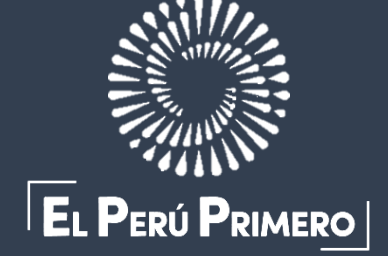